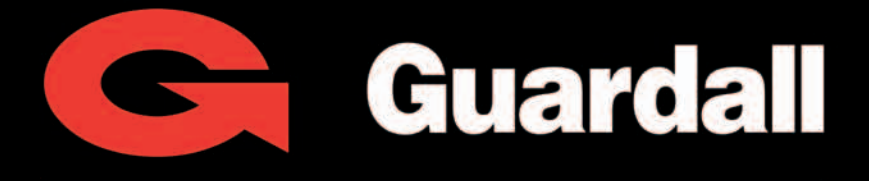

## A UTC Fire & Security Company

# Manuale Utente Sistema PX/QX

VERSIONE 4.2x

6° Edizione

## Manuale Utente Sistema PX/QX

Per un utilizzo corretto e un funzionamento ottimale del prodotto che avete acquistato è necessario leggere attentamente il manuale.

## Disposizioni per lo smaltimento dell'apparecchiatura

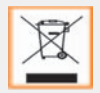

Questo simbolo è riportato sul prodotto acquistato e indica che le apparecchiature elettriche e quelle elettroniche devono essere sottoposte alla raccolta separata e non possono essere smaltite come gli altri rifiuti urbani (Direttiva 2002/96/CE).

Secondo la normativa, questa apparecchiatura, tutti i componenti, i sottosistemi ed i materiali di consumo che sono parte integrante del prodotto, per essere smaltite devono essere portate ai centri locali di raccolta per gli adeguati trattamenti di smaltimento.

Per conoscere l'ubicazione dei centri suddetti, è necessario informarsi presso gli uffici comunali.

#### Manuale Utente Sistema PX/QX

Versione V4.2x - 6° Edizione

ultimata in data 15 gennaio 2008

#### Copyright

Questo manuale è di proprietà esclusiva di Guardall ed è protetto dal copyright.

Nessuna informazione in esso contenuta può essere copiata, tradotta, trascritta o riprodotta per scopi commerciali o per essere divulgata a terzi in qualsiasi forma senza previo consenso scritto. Nomi e marchi di fabbrica riportati nel manuale sono dei rispettivi proprietari.

Guardall srl, nell'ambito di una politica di continuo miglioramento dei propri prodotti, si riserva il diritto di modifica senza alcun preavviso.

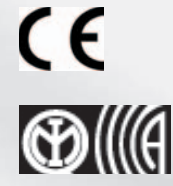

©2008 Guardall -Tutti i diritti riservati

## SOMMARIO

| Introduzione                                                        |
|---------------------------------------------------------------------|
| Memoria eventi                                                      |
| Aree e gruppi di inserimento                                        |
| ZONE2                                                               |
| Identificazione dell'utente, del gruppo di inserimento e della zona |
| CODICI UTENTE                                                       |
| Comandi operatore e visualizzazioni                                 |
| TASTIERE DEL SISTEMA                                                |
| Mini Tastiera                                                       |
| Chiavi elettroniche/tessere di prossimità                           |
| Uso del doppio codice utente                                        |
| Uso della tessera utente+PIN                                        |
| Uso del sistema                                                     |
| INSERIMENTO SEMPLIFICATO                                            |
| Ашто                                                                |
| Codici errati                                                       |
| Inserimento da tastiera                                             |
| Inserimento con Mini Tastiera                                       |
| Inserimento da interruttore a chiave/Telecomando radio              |
| Inserimento automatico                                              |
| Annullamento della procedura di inserimento                         |
| Inserimento con avvertimenti                                        |
| Inserimento semplificato                                            |
| Errori di inserimento                                               |
| Limitazioni all'inserimento                                         |
| DOPPIO PIN UTENTE (SOLO PX250HS)                                    |
| Metodi per il disinserimento                                        |
| DISINSERIMENTO DA TASTIERA                                          |
| DISINSERIMENTO CON INTERRUTTORE A CHIAVE O TELECOMANDO RADIO        |
| DISINSERIMENTO AUTOMATICO                                           |
| Avvisi di disinserimento                                            |
| Limitazioni al disinserimento                                       |
| Ritardo di <mark>disinserimento (sol</mark> o PX250HS)              |
| DISINSERIMENTO DOPPIO CODICE (SOLO PX250HS)                         |

| Eventi                                        |
|-----------------------------------------------|
| Funzioni di accesso (solo PX)                 |
| Appendice A – Autorizzazioni utente           |
| Appendice B – Modifica del testo              |
| Appendice C – Memoria eventi                  |
| Messaggi della memoria eventi & allarmi       |
| Appendice D – Messaggi memoria eventi accessi |
| Solo messaggi di memoria eventi accessi       |
| Appendice E – Limitazioni del menu            |
| Appendice F – Messaggi di abilitazione        |
| Appendice G – Comandi audio                   |
| Appendice H – Dettagli del sistema            |
| Tastiere                                      |
| GRUPPI DI INSERIMENTO                         |
| Рилті 47                                      |
| UTENTI                                        |
| Note                                          |
| Note                                          |

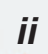

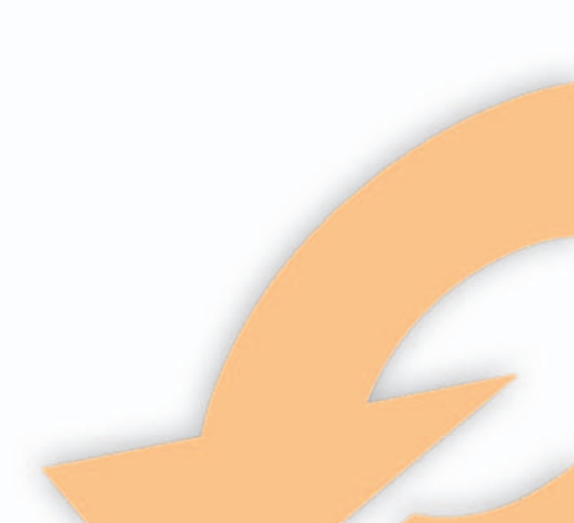

## INTRODUZIONE

Il Sistema di Allarme Elettronico Antintrusione PX è progettato per garantire una protezione sicura all'installazione. Il sistema comprende una centralina di controllo principale, normalmente posizionata fuori dalla visuale in un'area sicura, e almeno una tastiera. La centralina dispone di un'ampia gamma di funzioni, che vengono programmate dal tecnico al momento dell'installazione, per soddisfare i requisiti di sicurezza della singola installazione. Alcune delle funzioni possono essere riprogrammate, modificate o visualizzate secondo la richiesta di un utente autorizzato.

| Funzione                      | QX32i | PX80i | PX500 | PX250 HS |
|-------------------------------|-------|-------|-------|----------|
| Max. utenti centrale          | 32    | 100   | 200   | 200      |
| Max. utenti accesso           | ×     | 1000  | 1000  | 1000     |
| Aree                          | 8     | 16    | 32    | 16       |
| Gruppi di inserimento         | 8     | 16    | 32    | 16       |
| Sottosistemi                  | 4     | 8     | 16    | 8        |
| Max. tastiere                 | 8     | 16    | 32    | 16       |
| Moduli accesso                | ×     | 32    | 32    | 32       |
| Moduli audio                  | 4     | 16    | 32    | 16       |
| Moduli radio                  | 2     | 8     | 16    | 8        |
| Max. trasmettitori            | 16    | 40    | 128   | 128      |
| Numeri di telefono            | 8     | 8     | 8     | 8        |
| Programmazioni                | 4     | 32    | 32    | 32       |
| Festività                     | 14    | 14    | 14    | 20       |
| Dimensioni memoria eventi     | 500   | 1000  | 1000  | 2000     |
| Dimensioni cronologia accessi | ×     | 1000  | 1000  | 1000     |

#### **MEMORIA EVENTI**

La Memoria Eventi registra tutti gli eventi, ad esempio gli orari di abilitazione degli utenti e i numeri utente, i numeri di tastiera, gli orari di inserimento e disinserimento, le modifiche apportate alle impostazioni programmate, le condizioni di guasto, ecc. Se la memoria è esaurita, l'evento più vecchio viene automaticamente rimosso quando si verifica l'evento successivo. Tutti gli eventi della cronologia sono contrassegnati con la data e l'ora e possono essere visualizzati o stampati se il sistema è collegato ad una stampante.

#### AREE E GRUPPI DI INSERIMENTO

Per maggior protezione, i locali possono essere divisi in un numero di aree. Le singole aree possono essere raggruppate insieme in un gruppo di inserimento che fornisce all'utente un sistema conveniente per inserire e disinserire più di un'area contemporaneamente. Il tecnico della ditta installatrice avrà configurato il sistema per un opportuno numero di aree e gruppi al fine di soddisfare specifici requisiti di sicurezza.

Se nel sistema viene inserito più di un gruppo, un gruppo può essere configurato dal tecnico installatore come un gruppo comune. Un gruppo comune viene inserito automaticamente se tutte le altre aree del sistema vengono inserite e viene disinserito automaticamente se una qualsiasi delle altre aree viene disinserita.

La variante RX16i non comprende la funzione di inserimento di gruppo. Se si utilizza un RX16i allora tutti i riferimenti ai gruppi di inserimento contenuti in questo manuale devono essere interpretati come aree.

### ZONE

A ciascun rivelatore o sensore dell'installazione è associato un unico numero di zona. Il tecnico installatore avrà programmato ciascuna zona per rispondere in un certo modo se la zona viene attivata, quando l'area è inserita o disinserita. Il modo in cui la zona è programmata per rispondere è in funzione del tipo di zona, della sua posizione e dello scopo. Se una zona è in guasto, la risposta d'allarme può essere disattivata da un utente autorizzato.

Questo processo viene denominato esclusione.

#### IDENTIFICAZIONE DELL'UTENTE, DEL GRUPPO DI INSERIMENTO E DELLA ZONA

Ciascun utente, gruppo di inserimento, zona, concentratore e modulo di controllo degli accessi può essere programmato con una descrizione testuale.

## CODICI UTENTE

Ciascun utente del sistema è identificato da un codice unico. Questo codice può essere un codice PIN, una chiave elettronica o una tessera di prossimità. Una chiave elettronica o una tessera di prossimità possono essere utilizzate solo su di una variante a tastiera con un'interfaccia di prossimità (interna o esterna).

Il codice PIN di default per l'utente 2 è **0202**. Nell'ambito di questo manuale si farà riferimento ai codici utente solo come codici.

## COMANDI OPERATORE E VISUALIZZAZIONI

### TASTIERE DEL SISTEMA

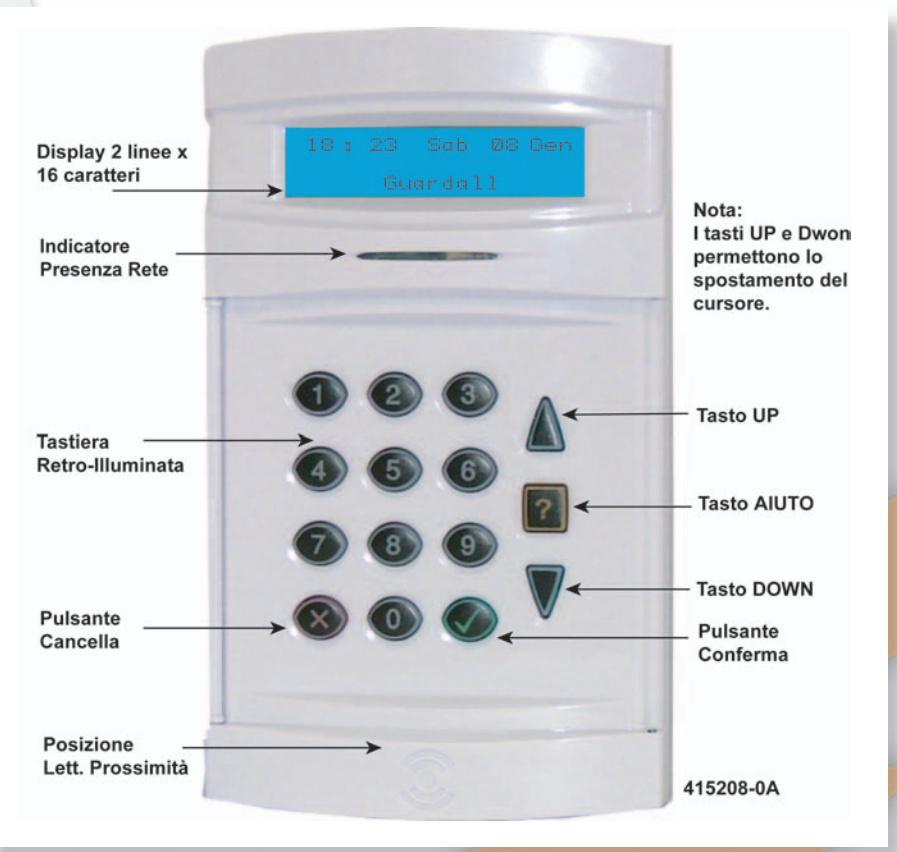

L'unità di tastiera operatore comprende un display a cristalli liquidi (LCD) retroilluminato costituito da 2 righe di 16 caratteri, e una tastiera retroilluminata per ottenere l'accesso al sistema e per eseguire tutte le funzioni degli utenti autorizzati.

La retroilluminazione si accende durante il tempo di ingresso, durante l'inserimento del codice e quando un utente è collegato.

Può essere acceso anche utilizzando qualsiasi tasto ad eccezione del ✓ e del 7 e spento utilizzando i tasti ✓ oppure X. Le tastiere possono essere dotate di un lettore di prossimità interno.

La tastiera comprende un indicatore di alimentazione di rete. Tale indicatore lampeggia quando il sistema sta funzionando con l'alimentazione della batteria di riserva.

## MINI TASTIERA

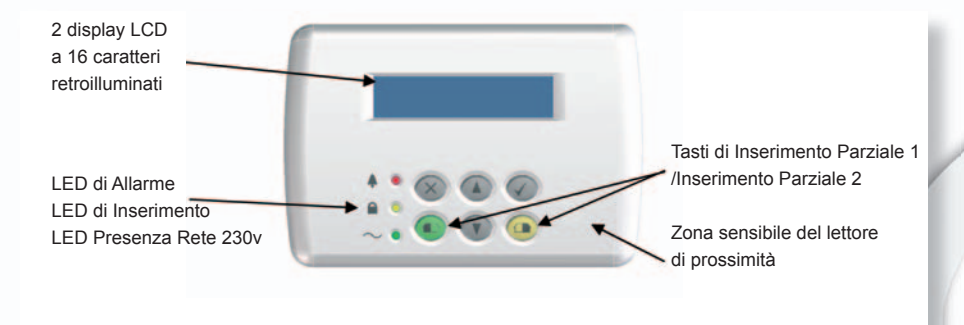

#### CHIAVI ELETTRONICHE/TESSERE DI PROSSIMITÀ

Il codice PIN dell'utente può essere sostituito da una chiavi e tessere di prossimità se la tastiera ha installato il lettore opzionale interno ed esterno. Tutte le tessere di prossimità e le chiavi elettroniche Guardall sono realizzate con un codice unico e non è possibile effettuare duplicazioni delle chiavi o delle tessere. Chiavi o tessere di ricambio o aggiuntive possono essere fornite dalla ditta installatrice.

### **U**SO DEL DOPPIO CODICE UTENTE

Se si richiede un maggiore livello di sicurezza, è possibile programmare una tastiera in modo che richieda l'inserimento di due codici utente per consentire il collegamento al sistema. Entrambi i codici utente devono essere autorizzati e caricati nel sistema. Il sistema utilizza il livello di autorità del secondo utente.

Il secondo codice utente deve essere inserito entro 15 secondi dall'inserimento del primo codice utente

## Uso della tessera utente+PIN

Ogni utente può essere programmato sia con un PIN che con una tessera. Se l'opzione tessera utente +PIN è programmata, allora è necessario inserire entrambi i codici perché l'utente possa accedere ad una tastiera.

## **U**SO DEL SISTEMA

Il display LCD della tastiera visualizza normalmente l'ora, la data e il nome della ditta. Una volta inserito un codice valido, viene normalmente visualizzato il menu utente.

Il codice manager di default è 0202 .

Digitare questo codice seguito dal tasto 🖌 per collegarsi

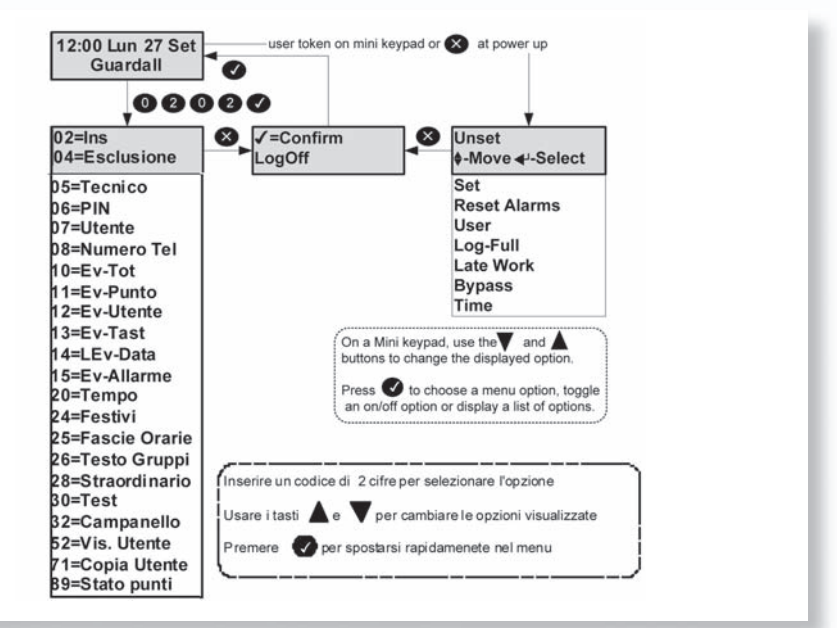

Le opzioni di menu visualizzate sono quelle relative ad un utente manager su di un sistema privo di controllo degli accessi. Le opzioni di menu effettivamente disponibili all'utente dipendono dal livello di autorità dell'utente stesso, dalla configurazione del sistema e dallo stato corrente del sistema. Per ulteriori dettagli, consultare l'appendice A.

Sul display sono visibili solamente 2 opzioni, ma è possibile selezionare qualsiasi opzione disponibile digitando il codice a 2 cifre senza visualizzare l'effettivo numero dell'opzione. In questo manuale sono descritte in dettaglio tutte le opzioni del menu.

Se non viene selezionata alcuna opzione, l'utente viene disconnesso automaticamente dopo 2 minuti. Se l'opzione prescelta non è disponibile, viene visualizzata la relativa motivazione. Per ulteriori dettagli, consultare l'appendice D.

Al momento della abilitazione possono essere visualizzate alcune informazioni relative al sistema. Per ulteriori dettagli, consultare l'appendice E.

#### Nota: Si consiglia di modificare il codice dell'utente manager di default il più presto possibile.

#### **I**NSERIMENTO SEMPLIFICATO

Se il proprio sistema è programmato con l'opzione di inserimento semplificato allora tutti i codici PIN saranno costituiti da 4 cifre ed i codici PIN potranno essere inseriti senza dare conferma mediante il tasto  $\checkmark$ .

Anche quando è programmato l'inserimento semplificato, è possibile utilizzare una tessera di prossimità o una chiave elettronica al posto del codice PIN.

## Αιυτο

Quando è visualizzato il menu utente principale, premere il tasto di aiuto (?) per visualizzare le informazioni relative al sistema. Sono disponibili 3 opzioni.

| Opzione                      | Descrizione                                                                                                    |
|------------------------------|----------------------------------------------------------------------------------------------------|
| Assistenza                   | Selezionare questa opzione per collegarsi ad un operatore dell'assistenza<br>a distanza. La propria ditta di sorveglianza potrebbe non supportare<br>questa funzione.                    |
| Contratto                    | Il numero di contratto del cliente è un numero a 6 cifre programmato dal tecnico installatore che identifica univocamente il sistema.                                                    |
| Informazioni sul<br>prodotto | L'opzione delle informazioni sul prodotto visualizza il codice d'ordine della<br>centralina, il numero di versione del software e, se installato, il numero di<br>versione di SmartDial. |

Un utente autorizzato può modificare alcuni parametri del sistema.

Durante la modifica di una voce, il tasto di aiuto può essere utilizzato per visualizzare i valori ammissibili.

## CODICI ERRATI

Se l'installazione semplificata non è programmata, e se viene digitato un codice utente non corretto, viene visualizzato il messaggio di codice errato per alcuni secondi oppure fino a quando non viene premuto un altro tasto. Il tecnico installatore avrà impostato un limite per il numero di tentativi di inserimento del codice che possono essere effettuati. Se viene effettuato un numero di tentativi di inserimento di un codice valido superiore al numero programmato, la tastiera verrà bloccata ed il display visualizzerà Out of Service per un periodo di 5 minuti. Ogni tentativo di inserire un codice utente durante il periodo di blocco estenderà tale periodo di ulteriori 5 minuti.

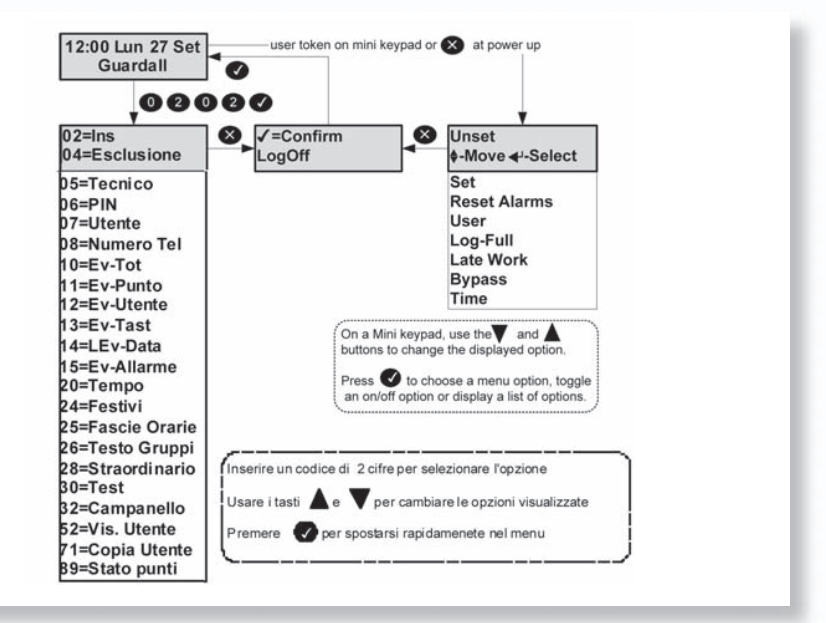

#### ≺ Inserimento ≻

6

#### CODICE-02

Il sistema può essere diviso in un certo numero di parti chiamati gruppi di inserimento, ciascuno dei quali può essere inserito individualmente. Il livello di autorità programmato per l'utente deve consentire l'inserimento, e l'accesso all'area utente programmata determinerà quali gruppi di inserimento sono disponibili per un utente.

L'inserimento può essere attivato mediante:

- 1. Una richiesta dell'utente da una tastiera
- 2. L'attivazione di un interruttore a chiave o di un telecomando radio da parte dell'utente
- 3. Automaticamente tramite la programmazione di un timer
- 4. In remoto da un PC tramite il software GuardStation Guardall.
- 5. Una richiesta da parte di un utente su di un Lettore di Prossimità MCA.

Le modalità di inserimento comprendono:

- 1. Istantanea, in cui l'inserimento viene completato immediatamente
- Temporizzata, in cui l'inserimento viene completato al termine del tempo di uscita programmato
- 3. Da punto di uscita, in cui l'inserimento viene completato aprendo e chiudendo il circuito di uscita finale
- 4. Da pulsante, in cui l'inserimento viene completato premendo i circuiti PB esterni dopo aver aperto e chiuso il circuito di uscita finale.

Il tecnico installatore dovrà comunicare quale delle precedenti opzioni è stata programmata sul sistema.

#### INSERIMENTO DA TASTIERA

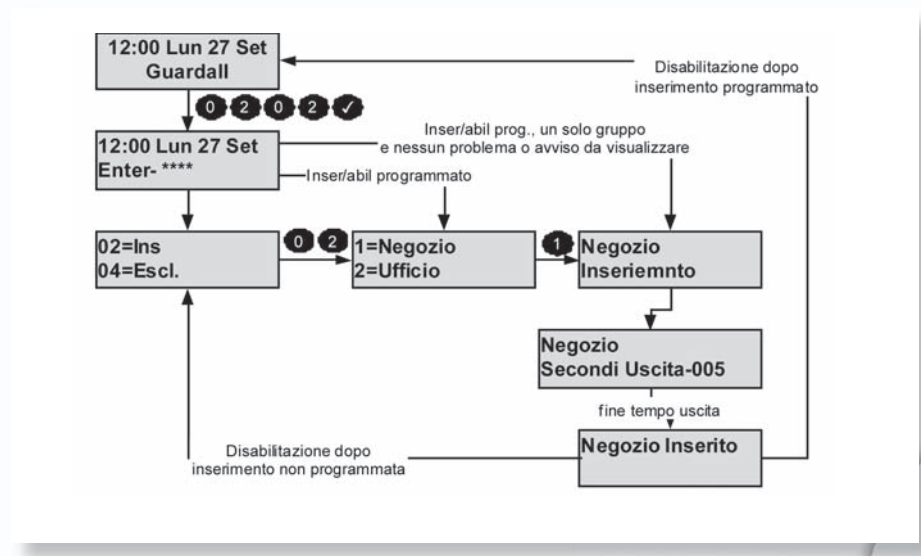

### INSERIMENTO CON MINI TASTIERA

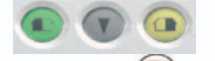

La Mini Tastiera dispone di due tasti di inserimento rapido. Le effettive aree dei gruppi controllati dai tasti giallo e verde dipendono da come è stato programmato il sistema dall'installatore.

Il tasto verde 🔍 inserisce/disinserisce la prima area programmata o gruppo di inserimento. I

Il tasto giallo 💷 inserisce/disinserisce la seconda area programmata o gruppo di inserimento.

Premendo e mantenendo premuti sia ( che ( si inseriranno la prima e la seconda area o gruppo.

In caso sia stato abilitato dall'installatore l'Inserimento Semplice di tipo 2, per inserire sarà sufficiente premere il tasto relativo al gruppo da inserire seguito dal tasto ✔.

#### INSERIMENTO DA INTERRUTTORE A CHIAVE/TELECOMANDO RADIO

In alternativa all'inserimento e disinserimento da tastiera, il sistema può essere dotato di un interruttore a chiave opzionale, che consente l'inserimento e il disinserimento di un gruppo mediante una chiave chiave.

Se il sistema è dotato di un'interfaccia radio, allora è possibile programmare un telecomando radio per l'inserimento.

#### **INSERIMENTO AUTOMATICO**

Il sistema può essere stato programmato dal tecnico installatore per inserire automaticamente tutto o parte del sistema in base ad una programmazione pre-impostata. La programmazione sarà stata programmata per tener conto del normale orario di chiusura, dei giorni non lavorativi e delle festività. La programmazione può essere configurata per qualsiasi modalità di inserimento.

### **ANNULLAMENTO DELLA PROCEDURA DI INSERIMENTO**

La procedura di inserimento può essere annullata in qualsiasi momento durante il tempo di uscita premendo X sulla stessa tastiera che è stata utilizzata per iniziare l'inserimento, collegandosi a qualsiasi altra tastiera oppure usando un interruttore a chiave o un telecomando radio.

#### INSERIMENTO CON AVVERTIMENTI

Il sistema visualizzerà automaticamente qualsiasi condizione che l'utente dovrebbe conoscere prima di inserire il sistema. Tali condizioni sono descritte come avvertimenti per l'inserimento e non proibiscono all'utente di inserire il sistema nel modo normale.

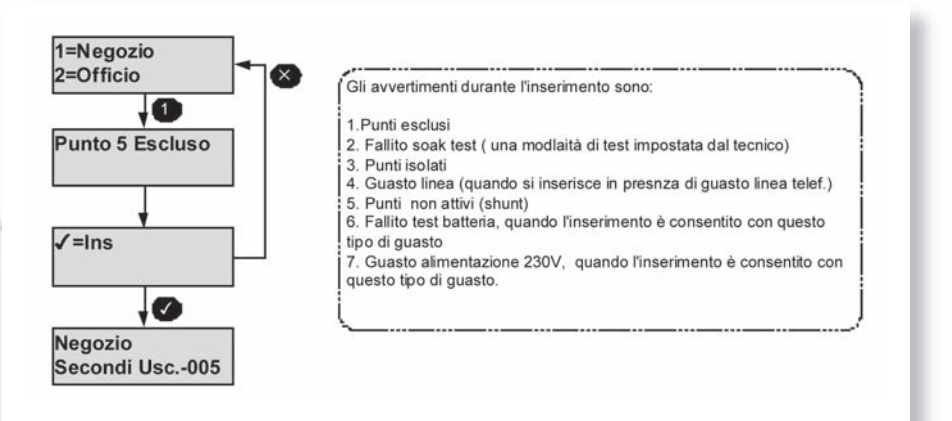

#### INSERIMENTO SEMPLIFICATO

8

Se è impostata la modalità 1 di inserimento semplificato, allora il sistema inizierà l'inserimento parziale al momento dell'abilitazione.

Durante il tempo di uscita dell'inserimento parziale, se viene chiusa e aperta la zona della porta di uscita, il sistema viene inserito completamente.

Premendo il pulsante X durante il tempo di inserimento si annulla l'inserimento stesso.

Se è impostata la modalità 2 di inserimento semplificato, allora il sistema può essere inserito senza doversi abilitare ad una tastiera.

In tal modo è possibile inserire parzialmente fino ad 8 settori (a seconda del tipo di centrale). Ad esempio:

Per effettuare l'inserimento parziale 1 del proprio sistema da 1 +  $\checkmark$ . Il sistema potrà essere inserito inserendo 0 +  $\checkmark$ .

Se si utilizza una mini tastiera allora si potranno utilizzare i tasti con il simbolo della casa setter effettuare l'inserimento.

(1) + \u03c8 = inserisce il primo gruppo o area.

(面) + ✓ = inserisce il secondo gruppo o area.

💽 e 面 + 🗸 = inserisce il primo ed il secondo gruppo o area.

#### ERRORI DI INSERIMENTO

Se il gruppo non può essere inserito, sarà visualizzato un messaggio. Ciò può verificarsi all'inizio dell'inserimento o al termine del tempo di uscita a seconda di come è impostato il sistema e di quando si è verificato l'errore.

Se si verifica un guasto durante il tempo di uscita, il segnale acustico di uscita diventa un segnale di avvertimento. Anche la sirena esterna può essere programmata dal tecnico installatore per attivarsi in caso di guasti all'inserimento.

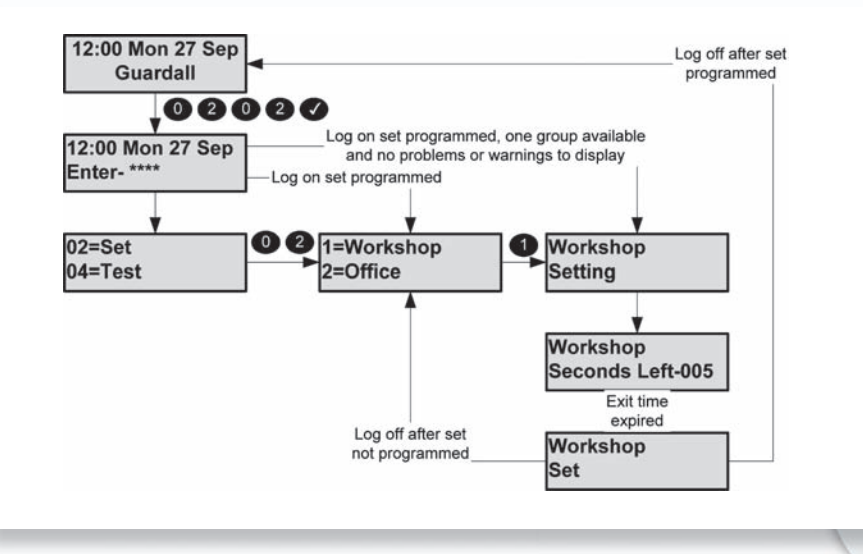

## LIMITAZIONI ALL'INSERIMENTO

Il gruppo selezionato viene programmato con un livello di inserimento e non è stato inserito alcun gruppo di inserimento di livello più basso.

Se un utente cerca di inserire un gruppo di inserimento di livello più alto quando non è stato inserito un livello inferiore, allora viene visualizzato un messaggio di avvertimento.

In un PX250HS, vi sono diverse condizioni aggiuntive che si applicano durante l'inserimento.

- 1. La tastiera può essere programmata per disattivare l'inserimento
- 2. Il gruppo selezionato può essere programmato per l'inserimento con doppio codice utente.

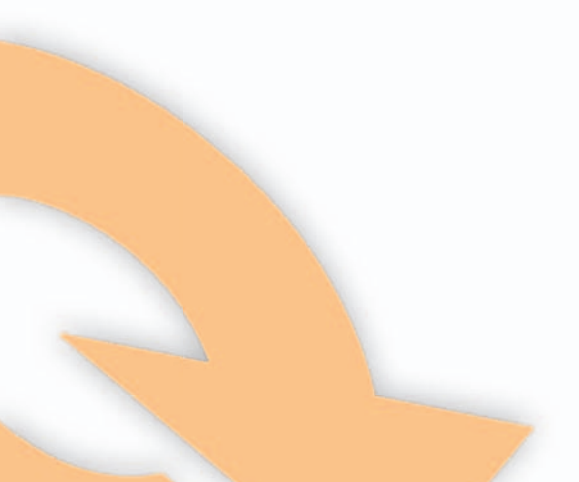

## DOPPIO PIN UTENTE (SOLO PX250HS)

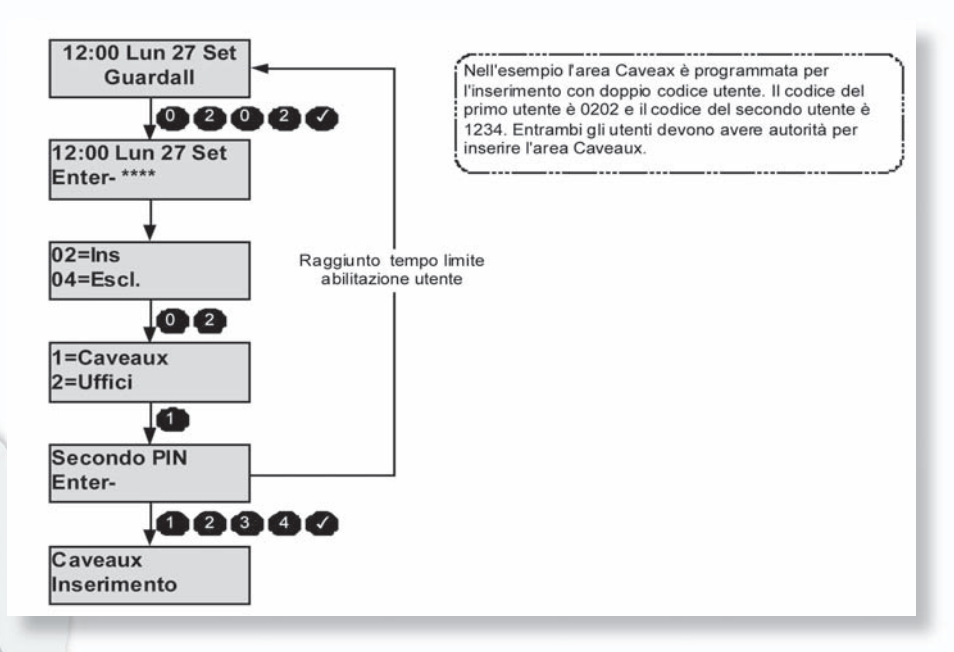

Entrambe le azioni utente sono registrate.

### < Disinserimento >

#### CODICE-01

Il sistema sarà stato diviso dal tecnico installatore in un numero di gruppi di inserimento. L'autorità dell'utente determinerà la scelta dei gruppi che possono essere disinseriti. L'utente ha a disposizione molti metodi per il disinserimento, che verranno discussi nel paragrafo seguente. Il disinserimento può essere attivato mediante:

- 1. Una richiesta da parte di un utente da tastiera
- 2. L'attivazione di un interruttore a chiave o di un telecomando radio da parte di un utente
- 3. Automaticamente mediante programmazione con timer
- 4. In remoto da un PC utilizzando il software GuardStation Guardall
- 5. Una richiesta da parte di un utente da modulo di controllo Accesso con Lettore di Prossimità.

Il tecnico installatore dovrà comunicare quale delle precedenti opzioni è stata programmata sul sistema.

#### METODI PER IL DISINSERIMENTO

Se un gruppo di inserimento comprende un percorso di ingresso nella procedura di disinserimento, allora l'apertura di una porta finale di ingresso all'area avvierà un timer di ingresso pre-programmato. L'utente deve procedere direttamente verso la tastiera o l'interrutore a chiave attraverso un percorso di ingresso pre-determinato e disinserire il gruppo come descritto. Se il gruppo non viene disinserito prima dello scadere del tempo di ingresso, viene garantito un periodo di avvertimento di 30 secondi. Tale periodo serve ad avvisare l'utente che se il gruppo non sarà disinserito entro il tempo di avvertimento si verificherà una condizione di allarme.

Se il gruppo non viene disinserito entro il periodo di tempo complessivo costituito dal tempo di ingresso e dal tempo di avvertimento, viene attivato un allarme. Per rispettare i requisiti della DD243 (2002), durante il tempo di ingresso tutti gli allarmi che si verificano nelle aree di disinserimento vengono ignorati.

## DISINSERIMENTO DA TASTIERA

Il tecnico installatore può aver impostato il sistema per consentire il disinserimento automatico all'inserimento del proprio codice utente. Il diagramma mostra tutti i 3 possibili scenari di disinserimento che si verificano quando un utente si abilita da una tastiera con area inserita.

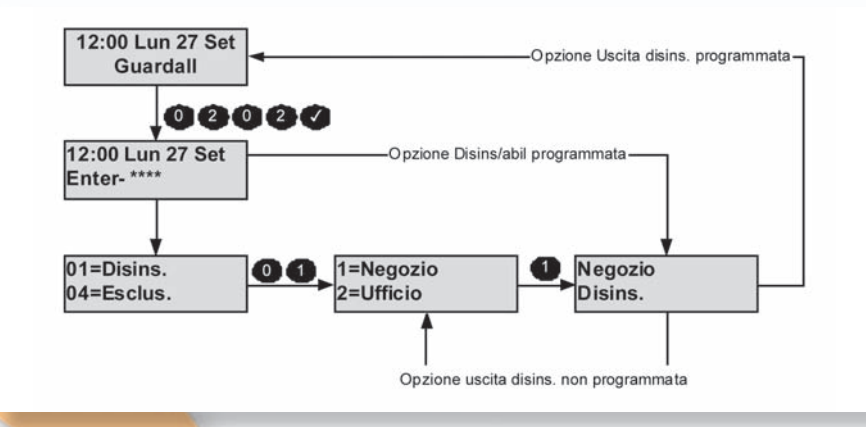

#### DISINSERIMENTO CON INTERRUTTORE A CHIAVE O TELECOMANDO RADIO

Per disinserire un'area da un interruttore a chiave, ruotare la chiave dell'interruttore in posizione di allarme disinserito. L'area controllata dall'interruttore a chiave viene disinserita immediatamente. Se il sistema è dotato di un'interfaccia radio, allora un telecomando radio può essere programmato durante l'inserimento.

#### DISINSERIMENTO AUTOMATICO

Il sistema può essere stato programmato dal tecnico installatore per disinserire automaticamente tutto o parte del sistema in base ad una programmazione pre-impostata.

La programmazione sarà stata programmata per tener conto del normale orario di apertura, dei giorni non lavorativi e delle festività.

#### Avvisi di disinserimento

Quando il sistema viene disinserito da una tastiera, l'utente viene informato sul display in caso di avvertimenti, ad es. circuiti isolati o in soak.

Il messaggio di avvertimento si visualizza per circa 4 secondi durante la procedura di disinserimento. In caso di più di un messaggio di avviso, il display scorre automaticamente l'elenco dei messaggi.

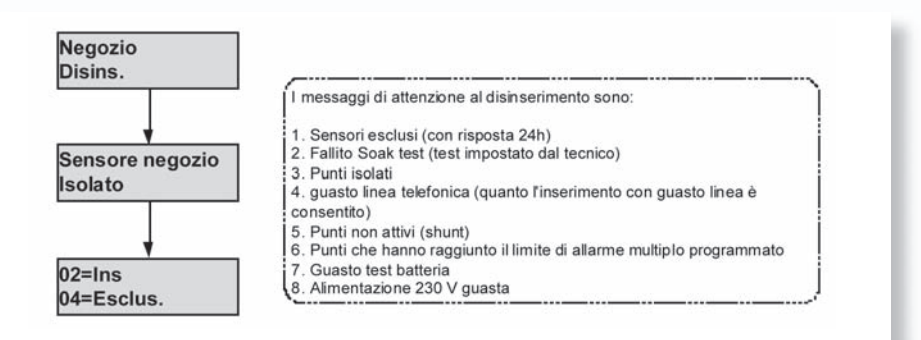

#### LIMITAZIONI AL DISINSERIMENTO

12

Il gruppo selezionato è programmato con un livello di inserimento e non è stato disinserito alcun gruppo di inserimento di livello più alto.

Se un utente tenta di disinserire un gruppo di inserimento di livello più alto quando è stato inserito un livello inferiore, allora viene visualizzato un messaggio di avvertimento.

In un PX250HS, vi sono diverse condizioni aggiuntive che si applicano durante il disinserimento.

- 1. La tastiera può essere programmata dal tecnico per consentire il disinserimento
- 2. Il gruppo selezionato può essere programmato per il disinserimento con doppio utente
- 3. E' stata programmata una fascia oraria con il limite entro il quale è possibile spegnere il gruppo selezionato e l'ora di spegnimento è successiva al tempo massimo programmato. Questa condizione può essere ignorata seguendo un allarme in una delle aree del gruppo di inserimento se il gruppo inserito è programmato con un tempo di disinserimento allarme. In questo caso, dopo il disinserimento, il gruppo inserito si inserisce automaticamente dopo il periodo di disinserimento allarme programmato.
- 4. Il gruppo selezionato può essere programmato con un tempo di ritardo disinserimento e il gruppo inserito si disinserisce solo alla fine del periodo di ritardo disinserimento programmato. Un messaggio sarà visualizzato durante questo tempo e la richiesta di disinserimento utente sarà registrata.
- 5. Se un gruppo viene inserito manualmente prima del tempo di inserimento programmato, allora tale gruppo può essere disinserito fino al numero di minuti di inserimento anticipato programmati dopo l'ora in cui il gruppo è stato inserito.
- 6. L'opzione di disinserimento programmato non si applica.

## RITARDO DI DISINSERIMENTO (SOLO PX250HS)

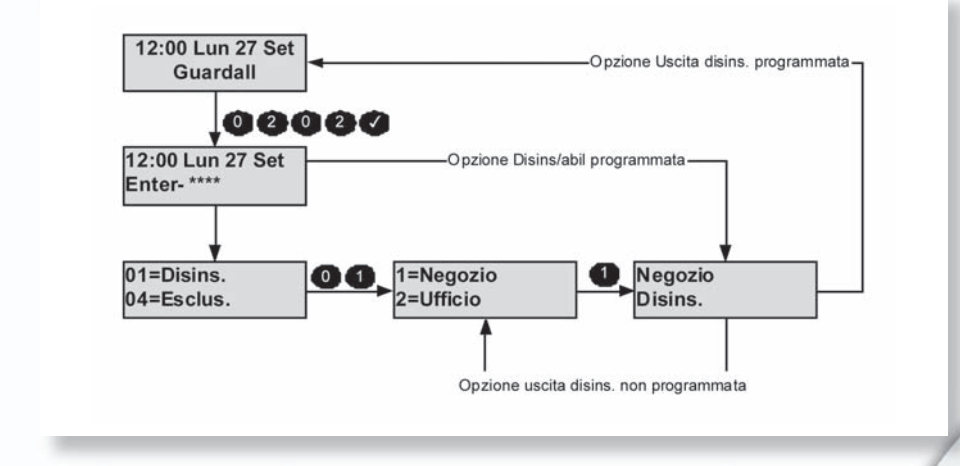

DISINSERIMENTO DOPPIO CODICE (SOLO PX250HS)

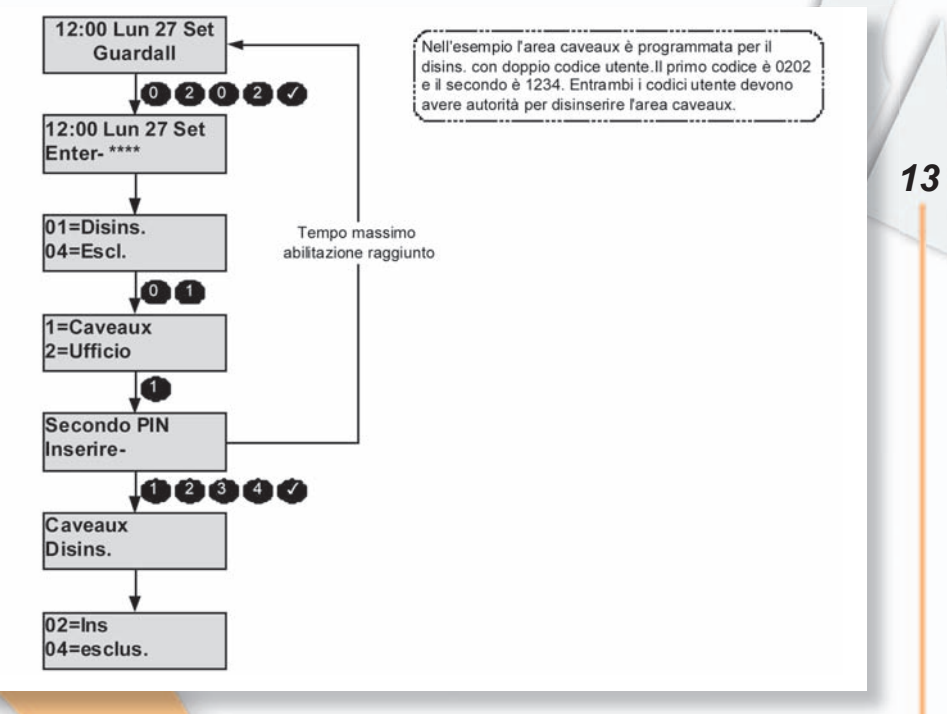

Entrambe le azioni utente sono registrate nel registro eventi.

## < Reset ≻

14

CODICE-03

Il metodo di reset programmato dal tecnico della ditta di installazione dell'allarme per ciascuna area e per il sistema dipende dagli specifici requisiti di sicurezza dell'area o del sistema. Sono possibili tre tipologie di Reset:

- 1. Reset da Cliente, quando il cliente può effettuare il reset di qualsiasi allarme;
- Reset reseda Tecnico, quando il reset di tutti gli allarmi può essere effettuato solo dal tecnico della ditta di sorveglianza;
- 3. Reset Gestito, quando il cliente può effettuare il reset di un allarme dopo aver trasmesso l'evento alla ditta di sorveglianza.

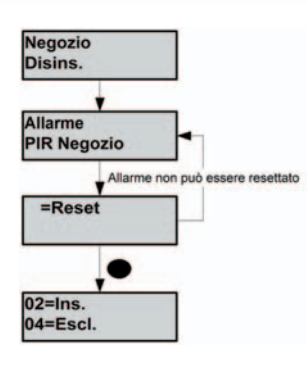

## < Test ≻

## CODICE-30

Ogni area del sistema può essere verificata singolarmente oppure è possibile verificare tutte le aree contemporaneamente. La durata della prova è limitata ad 1 ora. Se l'utente non termina la prova entro il tempo previsto, la centralina uscirà automaticamente dalla modalità di prova.

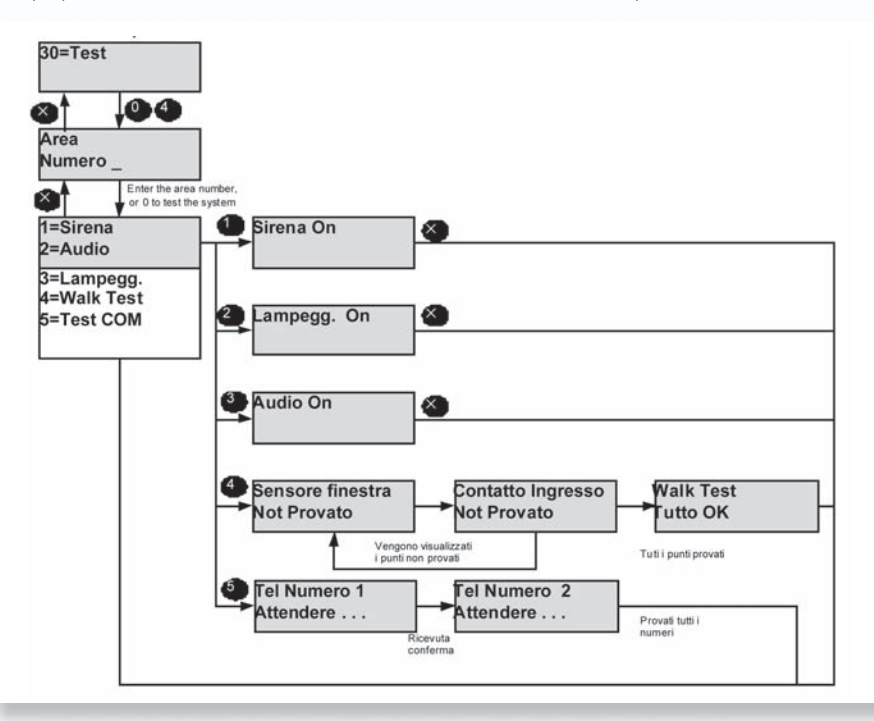

15

La centralina registra tutte le attivazioni dei sensori durante il periodo di disinserimento.

Se viene selezionata il walk test, la centrale visualizza tutte le zone che non sono in allarme da quando la centralina è stata disinserita l'ultima volta.

Se si desidera verificare tutte le zone, selezionare il walk test, quindi premere il pulsante X e selezionare la prova di movimento una seconda volta.

Quando la centralina esce dalla modalità di prova di movimento, manualmente o automaticamente al termine della durata della prova:

- 1. I sensori antincendio ancora in allarme forniscono una normale risposta di allarme.
- 2. Le zone con risposta 24 ore che si trovano ancora in allarme, vengono temporaneamente escluse.
- 3. Se un sensore Rapina è ancora in allarme viene visualizzato un messaggio di avviso.

Se viene selezionata la verifica del comunicatore, allora la centralina effettua una chiamata di prova verso tutti i numeri telefonici che sono stati programmati per la prova da parte del tecnico installatore.

#### < Tecnico >

CODICE-05

L'opzione Tecnico è disponibile solamente se il sistema è configurato per l'accesso del tecnico autorizzato dall'utente. Tale opzione si applica sia all'accesso locale che remoto.

Se viene selezionata l'opzione Tecnico, il sistema richiede l'inserimento del codice PIN del tecnico.

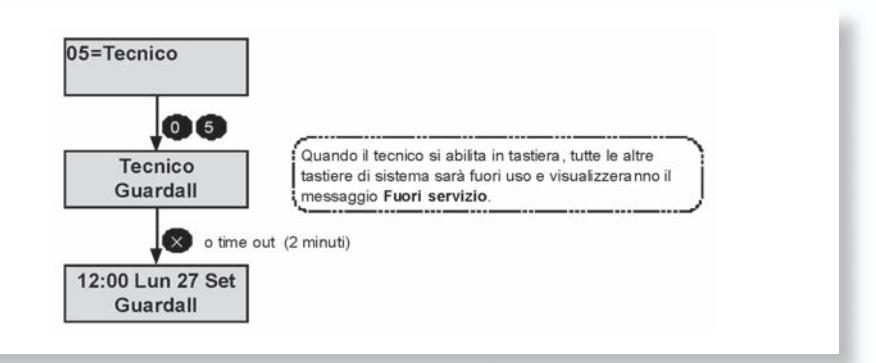

Una volta collegato, il tecnico avrà un tempo di lavoro limitato ad 8 ore.

#### < PIN >>

16

CODICE-06

Tutti gli utenti del sistema sono identificati da un codice PIN a 4, 5 oppure 6 cifre.

Per modificare il codice PIN utente, collegarsi alla tastiera utilizzando il proprio codice PIN attuale e scegliere l'opzione PIN.

Seguire quindi le istruzioni visualizzate. Tutte le modifiche del codice PIN utente vengono memorizzate nella memoria degli eventi del sistema. Se l'opzione codice PIN non è disponibile significa che il sistema è stato programmato per non consentire la modifica del proprio codice PIN utente, ed un nuovo codice PIN deve essere assegnato dal gestore del sistema di sicurezza.

Nell'esempio in figura l'utente modifica il proprio codice in 1234.

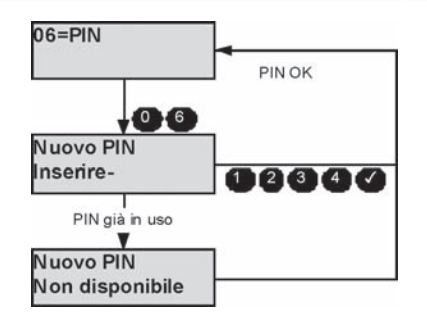

Se un altro utente del sistema sta già utilizzando il codice PIN prescelto, al successivo collegamento al sistema l'utente sarà avvertito.

L'utente il cui codice PIN è noto dovrà modificare il proprio codice PIN per evitare di ricevere il messaggio di avviso ad ogni collegamento.

## < Utente >

#### CODICE-07

Un utente manager può modificare il nome, codice utente e autorità di qualsiasi utente tranne che per il tecnico.

Per modificare i dettagli di un utente, inserire il numero utente in un intervallo di massimo 2 utenti. Nell'esempio di programmazione viene utilizzato l'utente 3.

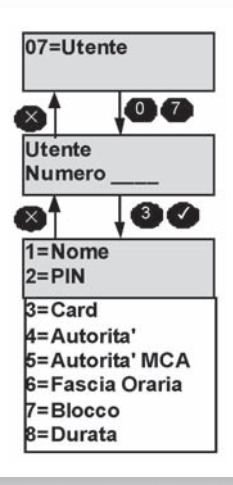

La configurazione dell'utente 2 può essere modificata solo dall'utente 1 oppure dall'utente 2. E' possible aggiungere rapidamente utenti del sistema con controllo di accesso utilizzando l'opzione di menu "Aggiungi Utente" (50), invece che programmarli singolarmente.

|                                                                  | Nome                          | Codice-1                             |
|------------------------------------------------------------------|-------------------------------|--------------------------------------|
| Se viene selezionata l'opzione del nor<br>possibile modificarla. | me, la descrizione corrente d | dell'utente sarà visualizzata e sarà |
| Per ulteriori dettagli, consultare l'apper                       | ndice B.                      |                                      |
| l nomi utente possono essere costituiti                          | da un massimo di 10 caratter  | ri.                                  |

#### PIN □ MENU UTENTE CODICE-2 Per ulteriori dettagli sulla modifica del codice, consultare l'opzione di modifica del codice del menu principale.

I codici utente di default sono illustrati nella seguente tabella.

La lunghezza massima del codice PIN è di 4 cifre.

### Codici di Default

| Numero utente   | PIN  |
|-----------------|------|
| 2               | 0202 |
| 3-ultimo utente | Off  |

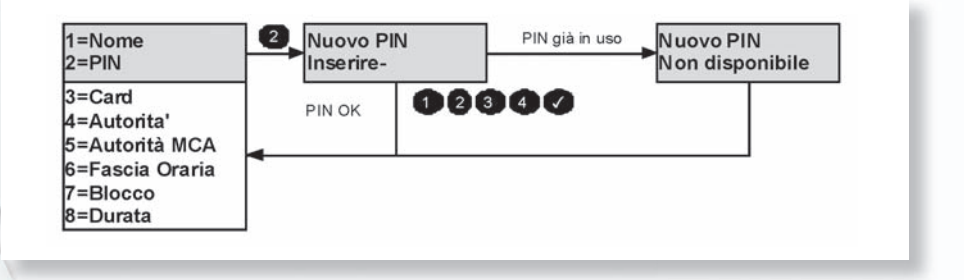

## 18

## **MENU UTENTE**

CARD

CODICE-3

La procedura di aggiunta di una tessera è simile all'aggiunta di un nuovo PIN.

Presentare la nuova tessera al lettore quando gli viene richiesto di far ciò. In alternativa, se si conosce il numero della tessera, questi può essere inserito sulla tastiera.

Il numero massimo di cifre tessera, escluso l'ID, è di 8 cifre

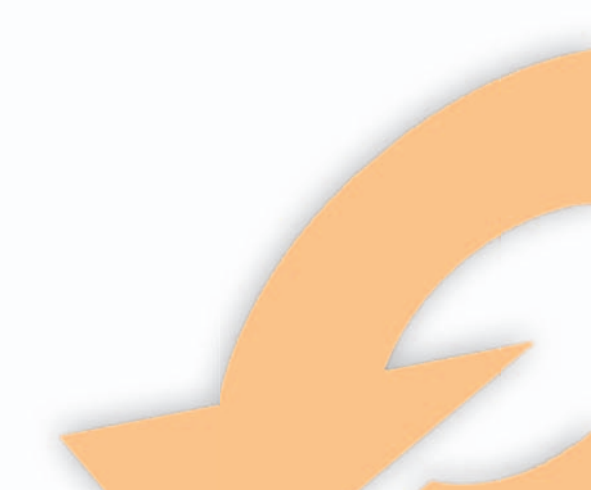

## **MENU UTENTE**

#### Autorità

Codice-4

Ad ogni utente può essere associata una serie di opzioni che comprendono il livello di autorità, l'accesso di gruppo e l'accesso temporizzato.

Le opzioni di menu disponibili dipendono dall'autorità assegnata all'utente.

Consultare il paragrafo delle opzioni dei menu per ulteriori dettagli sulle opzioni disponibili per ogni singolo livello di autorità.

| Opzione                             | Valori | Descrizione                                                                                                    |
|-------------------------------------|--------|----------------------------------------------------------------------------------------------------|
| Cambio PIN                          | On/Off | Ad alcuni tipi di utente è consentito per default di<br>modificare il proprio codice (consultare la tabella delle<br>autorità).                                                                                                    |
|                                     |        | Tale funzione può essere disabilitata per tutti gli utenti che<br>non dispongono del livello di autorità manager.                                                                                                    |
| Inserimento alla<br>abilitazione    | On/Off | Se questa opzione è impostata su on, il sistema mostrerà<br>un elenco di gruppi di inserimento disponibili. Se è<br>disponibile un solo gruppo di inserimento, l'inserimento<br>inizierà automaticamente                                                                                                    |
| Disinserimento alla<br>abilitazione | On/Off | Se questa opzione è impostata su on, allora i gruppi di<br>inserimento autorizzati che sono inseriti saranno disinseriti<br>quando l'utente viene abilitato.                                                                                                    |
| Shunt                               | On/Off | Se questa opzione è impostata su on l'utente avrà accesso<br>alle opzioni del menu Shunt (33)                                                                                                    |
| Tessera+PIN                         | On/Off | Se l'utente è configurato con l'opzione Tessera+PIN,<br>allora sia il codice PIN che la tessera devono essere usati<br>per abilitarsi ad una tastiera. Il codice PIN e la tessera<br>possono essere usati in qualsiasi ordine. Questa opzione<br>non si applica quando si utilizza un modulo di accesso.<br>Se l'opzione Tessera+PIN è off, allora un utente può<br>collegarsi ad una tastiera usando un codice PIN o una<br>tessera. |
| Gruppo di<br>inserimento 1, max     | On/Off | Ad un utente può essere associata qualsiasi combinazione<br>di gruppi di inserimento.                                                                                                    |

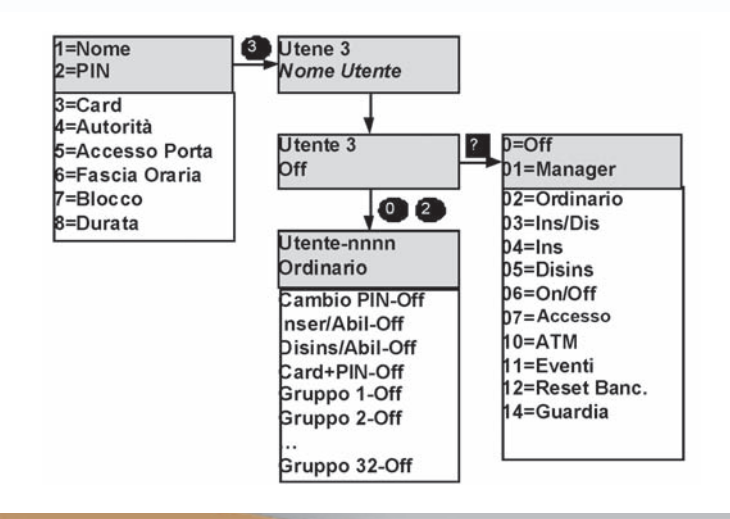

## **MENU UTENTE** AUTORIZZAZIONI ACM (SOLO PX)

Questa opzione è disponibile solamente se nel sistema è stato installato almeno un modulo MCA.

Codice-5

| Opzione            | Valori                              | Descrizione                                                                                                    |
|--------------------|-------------------------------------|----------------------------------------------------------------------------------------------------|
| Abilita            | On/Off                              | Se questa opzione è impostata su off, in questo menu non viene visualizzata nessuna ulteriore opzione MCA utente.                                    |
| Livello            | Normale,<br>Ospite o<br>Supervisore | L'autorizzazione all'accesso di ciascun utente può essere<br>programmata.                                                                            |
| MCA 1 -<br>massimo | On/Off                              | Un utente può essere autorizzato all'accesso mediante qualsiasi combinazione di porte MCA.                                                           |
| Disabile           | On/Off                              | Se un utente è programmato come Disabile i tempi di rilascio<br>ed apertura della porta MCA vengono automaticamente<br>raddoppiati per quell'utente. |

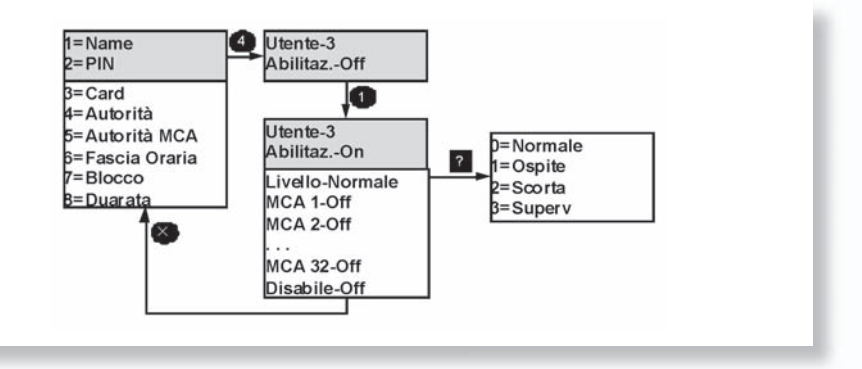

#### **AUTORIZZAZIONI MCA**

- LIVELLO - MENU DI AIUTO AL LIVELLO DI ACCESSO

Il diritto di accesso utente dipende dal livello utente programmato e dalla modalità di porta di accesso programmata (dal tecnico installatore). Non vi sono restrizioni all'uscita.

| Restrizioni utente accesso |                |       |       |              |  |  |  |  |  |
|----------------------------|----------------|-------|-------|--------------|--|--|--|--|--|
| Modalità<br>utente         | Modalità porta |       |       |              |  |  |  |  |  |
| Normale                    | ~              | 1     | ~     | ×            |  |  |  |  |  |
| Ospite                     | ~              | ×     | 2     | ×            |  |  |  |  |  |
| Scorta                     | ~              | 1     | 4     | ×            |  |  |  |  |  |
| Supervisore                | ✓ (3)          | ✓ (3) | ✓ (3) | <b>√</b> (3) |  |  |  |  |  |

Note:

- 1. L'accesso in modalità Doppio PIN richiede 2 utenti con autorizzazione Normale, Accompagnatore o Supervisore.
- 2. Un utente Ospite può ottenere l'accesso solo entro 10 secondi da quando un utente accompagnatore ha presentato la propria tessera.
- 3. Un utente supervisore può accedere ad una porta con blocco attivato.
- 4. Un utente accompagnatore può ottenere l'accesso presentando due volte la propria tessea entro 10 secondi.

**MENU UTENTE** 

Fasce orarie

CODICE-6

21

Un utente può essere programmato con delle fasce orarie per il controllo degli accessi. Impostare 00 per consentire l'accesso 24 ore su 24.

La programmazione può essere impostata utilizzando l'opzione 25.

## **MENU UTENTE**

BLOCCO (SOLO PX)

CODICE-7

Questa opzione sarà disponibile solamente se nel sistema è stato installato almeno un modulo MCA. Se l'opzione di blocco è impostata su on per un utente, allora il codice di tale utente verrà ignorato fino a quando il blocco non sarà stato disattivato.

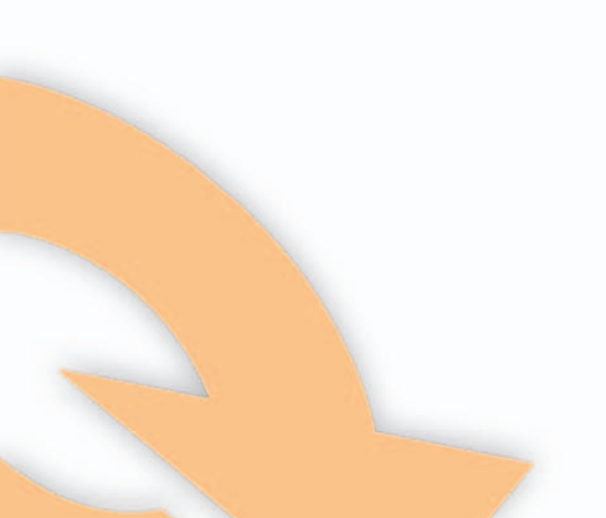

### **MENU UTENTE**

#### DURATA (SOLO PX)

CODICE-8

È possibile impostare una data di scadenza per tutti gli utenti (utenti allarme accesso).

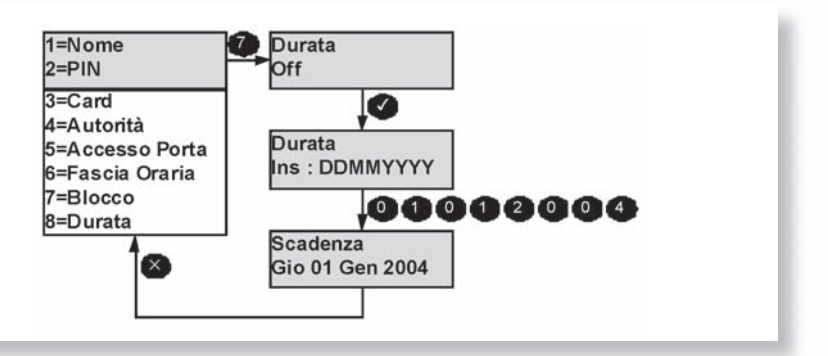

Per cancellare una data di scadenza, inserire 0000 per il giorno e il mese e l'anno corrente. L'autorizzazione e i codici utente saranno rimossi dal sistema a mezzanotte della data di scadenza.

#### < Numero telefonico >

22

## CODICE-08

Un utente autorizzato può modificare qualsiasi numero telefonico che sia stato programmato per l'uso del formato vocale, home beep o dei formati SMS. I formati disponibili dipendono dalle opzioni hardware del sistema.

È possibile programmare un numero telefonico fino a 16 cifre. Il numero può contenere indicatori di pausa. Gli indicatori di pausa vengono inseriti utilizzando il tasto  $\Psi$  e vengono visualizzati mediante il carattere ",".

Ogni indicatore di pausa rappresenta un ritardo di 1 secondo. Le pause possono essere necessarie se la comunicazione avviene attraverso un PABX oppure se la chiamata viene instradata tramite un vecchio centralino.

Inserire un singolo zero per annullare un numero telefonico.

Premere **X** per cancellare una singola cifra.

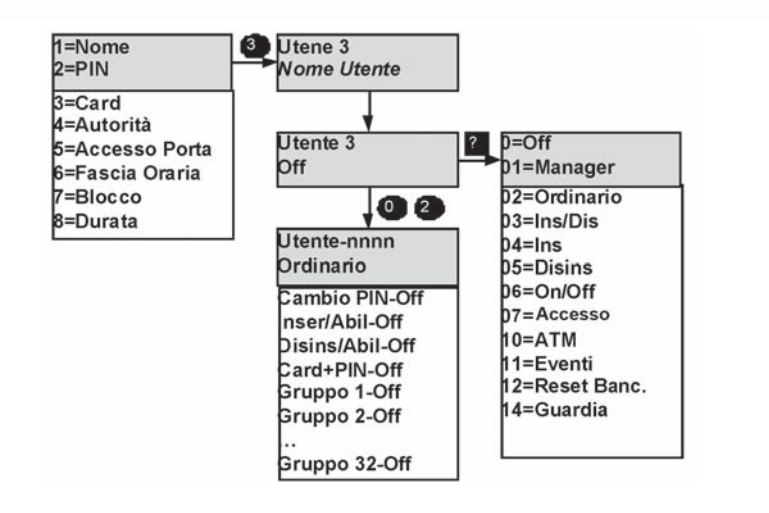

Un allarme nel formato home beep viene trasmesso come una serie di toni in multifrequenza.

Per esempio, se il canale 3 è attivo, il messaggio trasmesso è:

3 3 3 < ritardo di 2s > 3 3 3  $\,<$  ritardo di 2s > 3 3 3 < ritardo di 2s > 3 3 3  $\,<$  ritardo di 2s > 3 3 3  $\,<$  ritardo di 2s > 3 3 3  $\,<$ 

Dove '3' è la coppia di toni per la cifra 3 di multifrequenza.

Le informazioni sul canale vengono ripetute per un massimo di 5 volte durante una chiamata.

## EVENTI

La centralina memorizza tutti gli eventi che si verificano nel sistema.

Tutti gli eventi memorizzati sono numerati nell'intervallo 0-65535 (l'indice degli eventi).

L'indice degli eventi viene riportato a 0 quando risultano memorizzati più di 65535 eventi.

Sono disponibili 2 cronologie, la cronologia di sicurezza e, se è stato installato qualche MCA, la cronologia degli accessi.

Ciascuna cronologia può essere visualizzata completamente o in forma filtrata da una tastiera e stampata se è disponibile una stampante collegata al sistema.

Le opzioni 16-18 vengono visualizzate solamente se esiste almeno un modulo MCA installato nel sistema.

Verranno visualizzati o stampati solamente gli eventi relativi alle aree ed alle porte di accesso autorizzate.

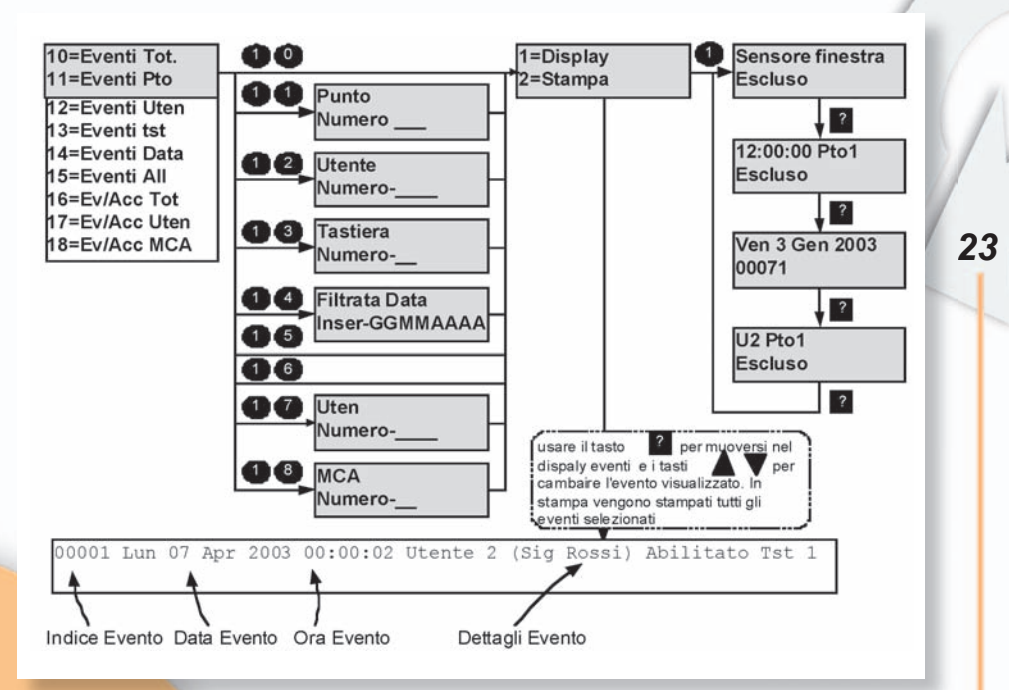

Consultare l'appendice C per ulteriori dettagli su tutti i messaggi della memoria eventi.

### \prec Orario ≻

CODICE-20

Alcuni utenti sono autorizzati a modificare l'orario di un periodo fino a 75 minuti rispetto a quello impostato dal tecnico installatore, se è stata programmata l'opzione di modifica dell'orologio da parte dell'utente.

Le modifiche all'orario vengono registrate nella cronologia degli eventi.

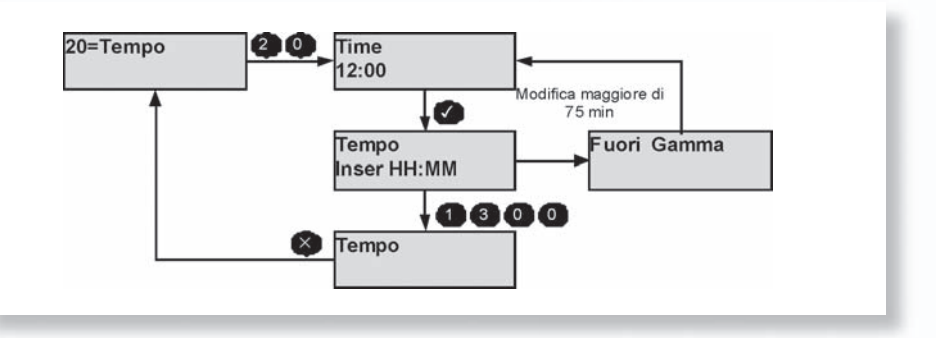

## \prec Festivi >

24

CODICE-24

Le festività programmate sono utilizzate nell'ambito dell'impostazione delle programmazioni. Il formato della data della festività è limitato al giorno e al mese.

Non viene inserito alcun valore per l'anno e pertanto la data inserita risulta programmata come festività per ogni anno, oppure fino a quando non viene cancellata dalla programmazione delle festività. Non è possibile programmare un periodo di festività che inizi in dicembre e termini in gennaio.

Per far ciò è necessario programmare 2 periodi di festività separati.

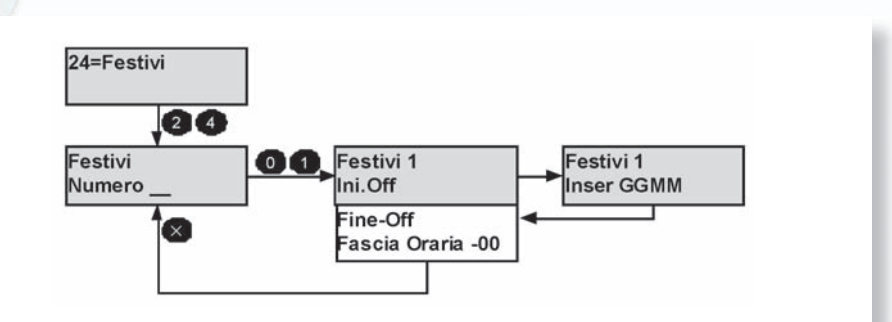

Per disabilitare una festività inserire come data 00:00. Le date di inizio e fine devono risultare in ordine cronologico.

È possibile programmare in via opzionale delle Festività che si applicano all'inserimento di singoli gruppi.

#### < Programmatore orario >>

#### CODICE-25

Una programmazione consta di 4 orari per ogni giorno della settimana e 4 orari per i giorni di festività. La programmazione può essere utilizzata per:

- 1. Inserire e disinserire automaticamente parti del sistema
- 2. Controllare le uscite
- 3. Abilitare/disabilitare le tastiere
- 4. Abilitare/disabilitare gli utenti all'accesso.
- 5. Bloccare/sbloccare le porte di accesso.

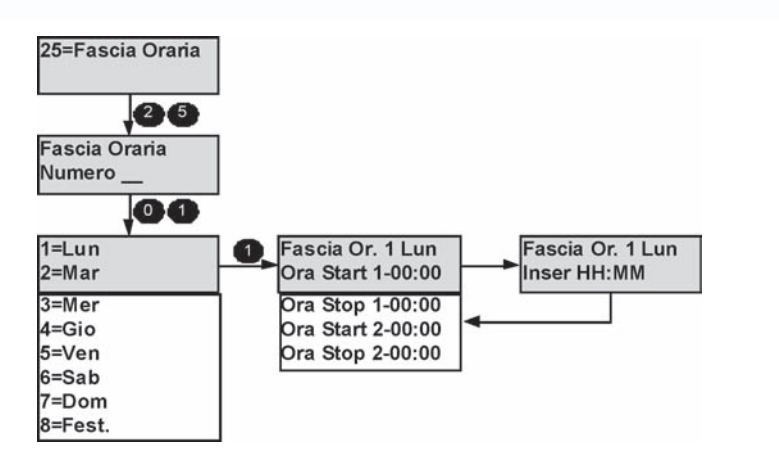

## < Testo del gruppo ≽

È possibile inserire una descrizione fino ad un massimo di 10 caratteri per ciascun gruppo di inserimento.

Fare riferimento all'appendice B per ulteriori dettagli su come modificare una descrizione.

## ✓ Minuti Rimasti ➤ (Solo PX250HS) -

Questa opzione è disponibile solo per un utente ATM.

Quando sono programmati un codice utente ATM e un periodo di ritardo ATM diverso da zero, allora un avviso di ritardo sarà visualizzato quando si inserisce per la prima volta un codice utente ATM.

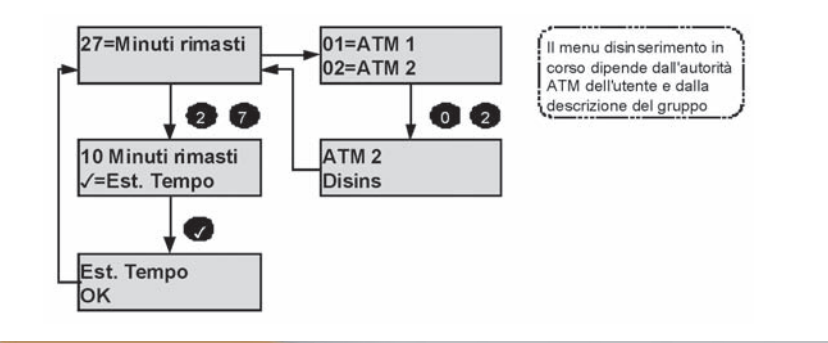

25

CODICE-26

CODICE-27

Se il tempo di lavoro è inferiore a 10 minuti, ed è programmato un tempo di estensione, allora l'utente ATM può estendere il tempo di lavoro.

Se il tempo di lavoro ATM programmato è superiore a 10 minuti, allora viene fornito un avvertimento quando all'utente ATM rimangono 10 minuti di tempo di lavoro e l'avviso di estensione del tempo sarà visualizzato automaticamente.

Le richieste di estensione del tempo saranno registrate.

Alla fine del tempo di lavoro l'utente ATM sarà scollegato automaticamente e le aree disinserite dall'utente ATM saranno inserite automaticamente. Se un utente ATM si scollega senza inserire l'utente ATM, le aree autorizzate saranno inserite automaticamente.

## \prec Straordinario ≽

CODICE-28

L'opzione straordinario viene visualizzata solamente se almeno un gruppo di inserimento è stato impostato con una fascia oraria e nessun periodo di straordinario è ancora stato selezionato.

Se viene selezionata l'opzione di straordinario, viene visualizzato un elenco dei gruppi di inserimento disponibili. Il periodo di straordinario può essere un periodo qualsiasi, compresi gli orari dopo la mezzanotte.

Tutte le azioni effettuate in periodo di straordinario vengono memorizzate.

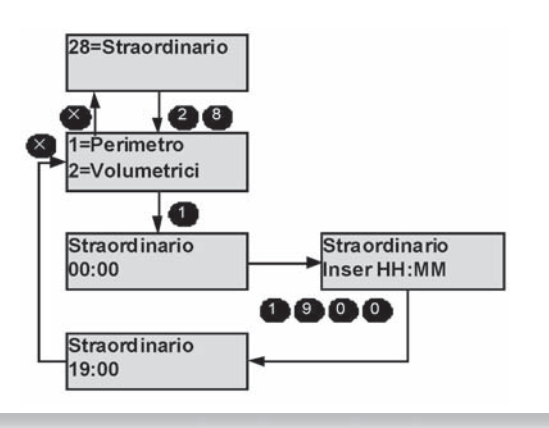

### < Esclusione ≽

#### CODICE-30

L'opzione di esclusione viene visualizzata solamente se una o più zone sono state programmate per l'esclusione dal tecnico installatore.

L'opzione di esclusione della zona consente all'utente di escludere una zona che si trova in condizioni di guasto. In caso di esclusione le condizioni di allarme della zona vengono ignorate.

Se una zona è stata esclusa verrà ignorata fino a quando l'esclusione non sarà disattivata automaticamente al successivo disinserimento della zona oppure fino a quando l'utente non disattiverà l'esclusione. Tutte le azioni di esclusione vengono memorizzate nella cronologia degli eventi. Un limite all'esclusione sarà stato programmato dal tecnico installatore per limitare il numero di zone che possono essere escluse contemporaneamente.

Il sistema visualizza un messaggio di errore se si tenta di superare tale limite.

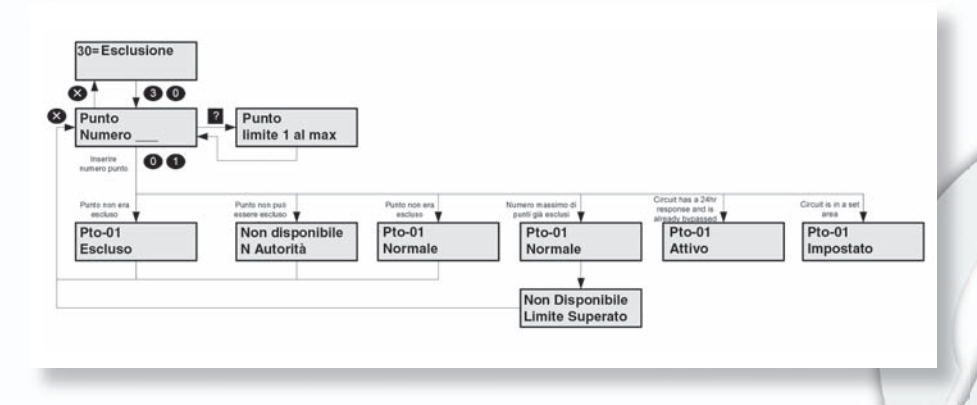

## \prec Campanello 🍃

Alcuni tipi di zone possono essere selezionate come zone campanello ad impianto disinserito Per selezionare la funzione campanello per una zona, inserire il numero della zona. Nell'esempio in figura viene attivato il campanello per la zona 1.

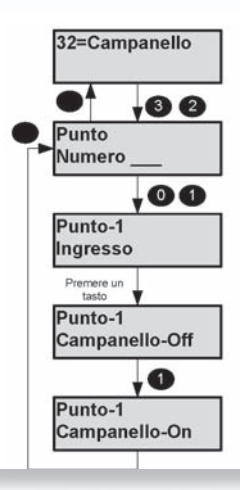

27

CODICE-32

#### 

Un gestore o un utente ordinario possono essere programmati con l'opzione Privilegiati.

Questa opzione sarà visualizzata solo se vi sono circuiti privilegiati nelle aree autorizzate utente.

l punti privilegiati possono essere visualizzati in qualsiasi momento usando l'opzione 89 (stato Pt). Tutte le azioni privilegiati sono registrate.

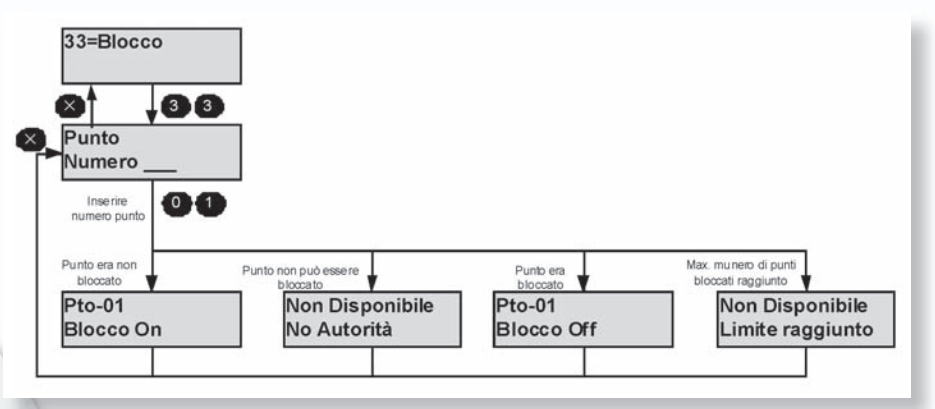

## < Stampa del testo ≻

Questa opzione è disponibile solamente se al sistema è stata collegata una stampante. L'opzione di stampa del testo consente di stampare tutte le descrizioni testuali.

## \prec Stampa festività 🍃

28

Questa opzione è disponibile solamente se al sistema è stata collegata una stampante. L'opzione di stampa delle festività consente di stampare tutti i periodi impostati come festività.

## \prec Visualizza utente ≻

Questa opzione consente l'identificazione di un utente mediante la presentazione della tessera di prossimità/chiave elettronica.

| 2=Vis. Utente                  |                        |
|--------------------------------|------------------------|
|                                | 1                      |
| wicinare Prox                  |                        |
| vicinata tessra non usat       | ata tessra utente 3    |
| ↓<br>▼                         |                        |
| rox Non usato                  | Utente 3<br>Sig. Rossi |
| 1                              |                        |
| icinata tessara utante 2       | 0                      |
| ricinata tessera utente 2<br>↓ | 10                     |

## ioanvilu.

CODICE-52

CODICE-42

CODICE-40

CODICE-33

## < COPIA UTENTE > CODICE-71 71=Copia Uten Inserire qui l'utente da 7 1 copiare Copia Uten Inserire qui il primo e ultimo utente della gamma

Per copiare in singolo utente, inserire lo stesso numero utente come primo ed ultimo valore.

## 

CODICE-73

Questa opzione sarà disponibile solamente se almeno un modulo MCA è stato installato nel sistema.

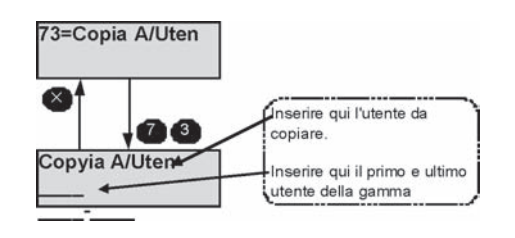

Per copiare un singolo utente, inserire lo stesso numero utente come primo e ultimo valore.

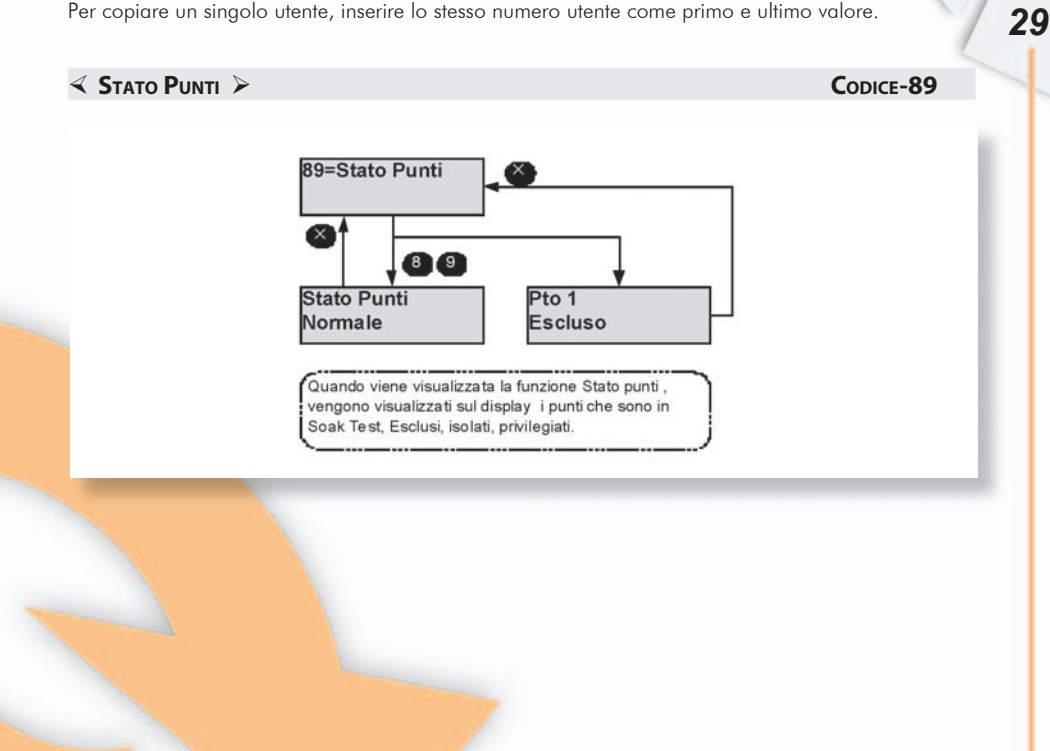

## FUNZIONI DI ACCESSO (SOLO PX)

Il numero di Moduli di Controllo degli Accessi (MCA) che possono essere collegati dipende dal modello di centrale.

La tabella seguente riporta le funzioni di accesso per i diversi modelli di centrale disponibili.

| Funzione                                | PX18  | PX34  | PX80     | PX500    |
|-----------------------------------------|-------|-------|----------|----------|
| MCA                                     | 2     | 4     | 16       | 32       |
| Utenti centrale                         | 20    | 40    | 100      | 200      |
| Utenti accesso                          | 100   | 100   | 1.000    | 1.000    |
| Date di scadenza utenti                 | ~     | ~     | ~        | ~        |
| Opzione utente disabile                 | ~     | ~     | <b>v</b> | <b>v</b> |
| Utente bloccato da tastiera             | ~     | ~     | ~        | ~        |
| Blocco/sblocco porta MCA da tastiera    | ~     | ~     | ~        | ~        |
| Timer di sblocco programmabile          | ~     | ~     | ~        | ~        |
| Tempo del relé ausiliario programmabile | ~     | ~     | ~        | ~        |
| Anti pass back                          | ~     | ~     | ~        | ~        |
| Accesso alla memoria eventi             | 1.000 | 1.000 | 1.000    | 1.000    |
| Stampa in tempo reale degli accessi     | ~     | ~     | ~        | ~        |
| Inserimento & disinserimento            | ~     | ~     | ~        | ~        |

#### Nota: Gli utenti della centrale devono essere i primi utenti del sistema.

Ad esempio gli utenti 2-200 sul PX 500 possono essere utenti di accesso o di allarme, gli utenti 201-1000 possono essere solamente utenti di accesso, mentre l'utente 1 è sempre il tecnico. Il sistema PX controllo degli accessi può essere configurato mediante una tastiera del sistema di sicurezza o da un PC dotato di GuardStation™ Access.

Le tessere di prossimità Guardall PX possono essere introdotte nel sistema solamente attraverso una tastiera PX con un lettore di prossimità integrato.

## \prec Aggiungi Utente ≽

#### CODICE-50

Questa opzione sarà disponibile solamente se almeno un modulo MCA è stato installato nel sistema.

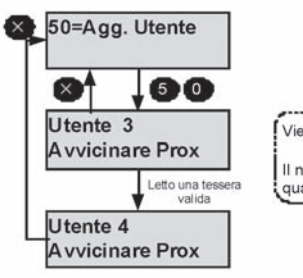

Viene visualizzato il primo numero di utente libero

Il numero di utente è automaticamente incrementato quando una tessera valida viene avvicinata

L'autorità dell'utente viene impostata automaticamente su Accesso per tutte le porte ACM ed il testo di descrizione dell'utente viene impostato sul valore di default. Se necessario l'autorità dell'utente potrà essere modificata utilizzando l'opzione di modifica dell'utente.

### < CANCELLAZIONE UTENTE >

#### CODICE-51

Questa opzione sarà disponibile solamente se almeno un modulo MCA è stato installato nel sistema. Nell'esempio della figura seguente viene cancellato l'utente 3 dal sistema.

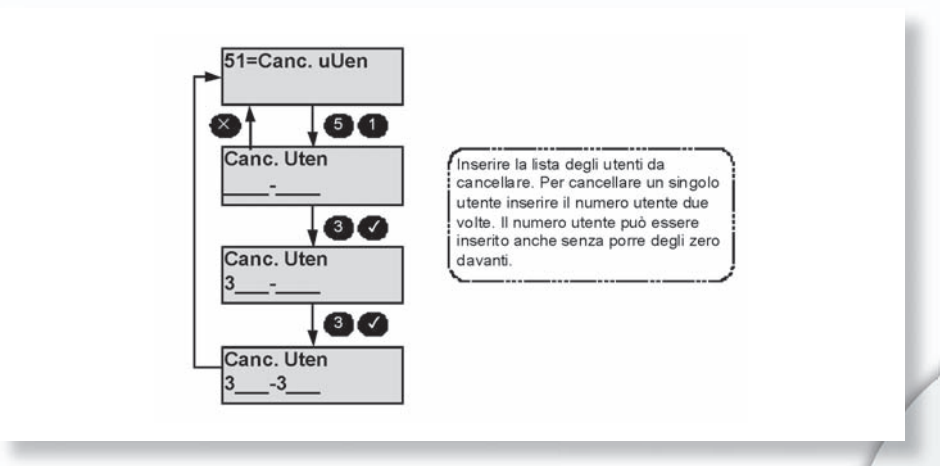

## \prec Sblocco porta ≽

### CODICE-53

31

Questa opzione sarà disponibile solamente se almeno un modulo MCA è stato installato nel sistema. Una porta MCA può essere bloccata/sbloccata manualmente da una tastiera.

È possibile impostare un periodo di sblocco opzionale con un massimo di 255 minuti.

Se viene impostato un tempo pari a zero, la porta MCA rimarrà sbloccata fino a quando non sarà disattivata l'opzione di sblocco.

Quando la porta MCA è bloccata, può essere sempre aperta mediante presentazione di una valida tessera utente.

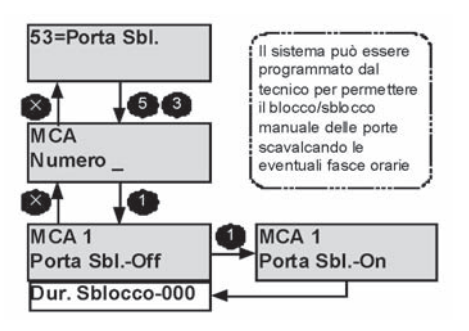

### \prec Blocco porta ≽

#### CODICE-54

Questa opzione sarà disponibile solamente se almeno un modulo MCA è stato installato nel sistema. La porta MCA rimarrà bloccata e rifiuterà tutti i tentativi di accesso fino a quando il blocco non sarà rimosso.

Il blocco della porta MCA può essere rimosso solamente mediante questa opzione di programmazione.

Il blocco della porta MCA supera qualsiasi permesso programmato utente/MCA o altro, sia immediatamente che per la durata specificata.

Alla rimozione la porta viene riportata nel suo stato precedente (se tale stato è ancora valido).

Il LED del lettore di prossimità indica che la porta è bloccata per la durata relativa.

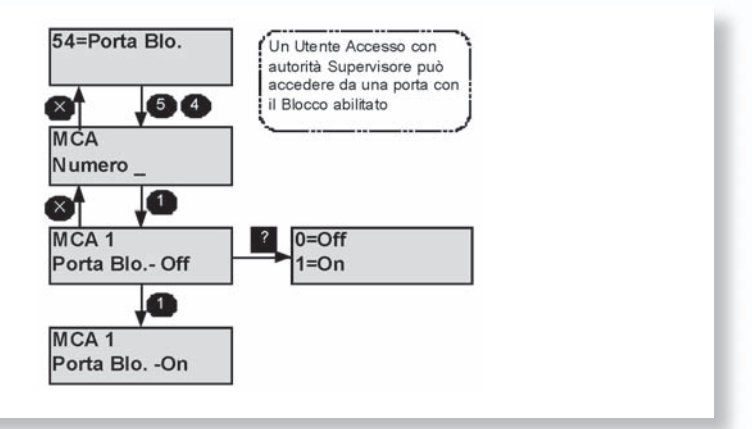

## 32

< Τεςτο ΜCA ≻

#### CODICE-55

Per ciascun modulo MCA può essere inserita una descrizione fino ad un massimo di 10 caratteri. Consultare l'appendice B per ulteriori dettagli su come modificare una descrizione.

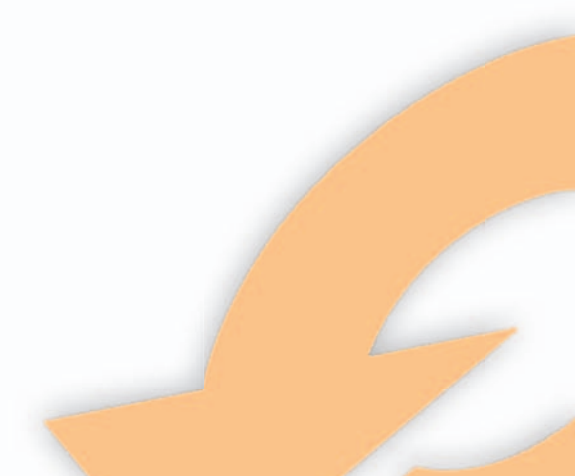

## APPENDICE A – AUTORIZZAZIONI UTENTE

La seguente tabella riporta tutte le opzioni utente con il relativo livello di autorizzazione.

| Codice | Opzione menu    | Man | Ord | Ins/dis | Inserimento | Disinserimento | Pulitore | Accesso | Reset | Coerc | ATM | Eventi | Reset banc | Sorvegliante |
|--------|-----------------|-----|-----|---------|-------------|----------------|----------|---------|-------|-------|-----|--------|------------|--------------|
| 01     | Disins.         | ~   | ~   | ~       | ~           | ~              | ~        | ~       | ~     | ~     | ~   | V      | V          | ~            |
| 02     | Ins.            | V   | ~   | ~       | ~           | V              | V        | V       | V     | V     | V   | V      | V          | ~            |
| 03     | Reset           | ~   | ~   | ~       | ~           | ~              | ~        | ~       | ~     | ~     | ~   | ~      | ~          | ~            |
| 04     | Test            | V   | ~   | ~       | ~           | V              | ~        | ~       | V     | ~     | V   | V      | V          | ~            |
| 05     | Tecnico         | 1   | 1   | 1       | 1           | ~              | ~        | ~       | V     | ~     | V   | ~      | ~          | ~            |
| 06     | PIN             | ~   | 2   | 2       | 2           | ~              | ~        | ~       | ~     | 2     | ~   | ~      | ~          | ~            |
| 07     | Utente          | V   | ~   | ~       | ~           | ~              | ~        | ~       | V     | ~     | ~   | V      | ~          | ~            |
| 08     | Num. telef.     | ~   | ~   | ~       | ~           | ~              | ~        | ~       | ~     | ~     | ~   | ~      | ~          | ~            |
| 10     | Eventi totale   | ~   | ~   | ~       | ~           | ~              | ~        | ~       | ~     | ~     | V   | ~      | ~          | ~            |
| 11     | Eventi punto    | ~   | ~   | ~       | ~           | ~              | ~        | ~       | ~     | ~     | ~   | ~      | ~          | ~            |
| 12     | Eventi utente   | ~   | ~   | ~       | ~           | ~              | ~        | ~       | ~     | ~     | ~   | V      | ~          | ~            |
| 13     | Eventi tastiera | ~   | ~   | ~       | ~           | ~              | ~        | ~       | ~     | ~     | ~   | ~      | ~          | ~            |
| 14     | Eventi data     | ~   | ~   | ~       | ~           | ~              | ~        | ~       | ~     | ~     | ~   | V      | ~          | ~            |
| 15     | Eventi allarmi  | V   | ~   | ~       | ~           | ~              | ~        | ~       | V     | ~     | V   | ~      | V          | ~            |
| 16     | Ev/Acc-Tot      | ~   | ~   | ~       | ~           | ~              | ~        | ~       | ~     | ~     | ~   | ~      | ~          | ~            |
| 17     | Ev/Acc-Ut       | ~   | ~   | ~       | V           | ~              | ~        | ~       | ~     | ~     | ~   | V      | ~          | ~            |
| 18     | Ev/Acc-MCA      | V   | ~   | ~       | ~           | ~              | ~        | ~       | ~     | V     | ~   | V      | V          | ~            |
| 20     | Tempo           | 3   | 3   | ~       | ~           | V              | ~        | ~       | V     | ~     | ~   | V      | ~          | ~            |
| 24     | Festivi         | V   | ~   | ~       | ~           | ~              | ~        | ~       | V     | ~     | V   | ~      | ~          | ~            |
| 25     | Programma       | 7   | ~   | ~       | ~           | ~              | ~        | ~       | ~     | ~     | ~   | ~      | ~          | ~            |
| 26     | Testo gruppo    | ~   | ~   | ~       | ~           | ~              | ~        | ~       | ~     | ~     | ~   | ~      | ~          | ~            |
| 27     | Minuti rimasti  | ~   | ~   | ~       | ~           | ~              | ~        | ~       | ~     | ~     | ~   | ~      | ~          | ~            |
| 28     | Straordinario   | V   | ~   | ~       | ~           | V              | V        | V       | V     | ~     | V   | V      | V          | ~            |
| 30     | Esclusione      | 4   | 4   | ~       | ~           | ~              | ~        | ~       | ~     | ~     | ~   | ~      | ~          | ~            |
| 32     | Campanello      | ~   | ~   | ~       | ~           | V              | ~        | ~       | V     | ~     | V   | ~      | V          | ~            |
| 33     | Derivazione     | ~   | ~   | ~       | ~           | ~              | ~        | ~       | ~     | ~     | ~   | ~      | ~          | ~            |
| 40     | Stampa testi    | 5   | ~   | ~       | ~           | ~              | ~        | ~       | ~     | ~     | ~   | ~      | ~          | ~            |
| 42     | Stampa festivi  | 5   | ~   | ~       | ~           | ~              | ~        | ~       | ~     | ~     | ~   | ~      | ~          | ~            |

| Codice | Opzione menu          | Man | Ord | Ins/dis | Inserimento | Disinserimento | Pulitore | Accesso | Reset | Coerc | ATM | Eventi | Reset banc | Sorvegliante |
|--------|-----------------------|-----|-----|---------|-------------|----------------|----------|---------|-------|-------|-----|--------|------------|--------------|
| 50     | Aggiungi A/<br>Utente | 6   | ~   | ~       | ~           | ~              | ~        | ~       | ~     | ~     | ~   | ~      | ~          | ~            |
| 51     | Cancella utente       | 6   | V   | ~       | ~           | ~              | ~        | ~       | ~     | ~     | ~   | V      | ~          | ~            |
| 52     | Identifica utente     | V   | V   | V       | V           | V              | V        | V       | ~     | ~     | ~   | V      | ~          | ~            |
| 53     | Sblocco porta         | 6   | V   | ~       | ~           | ~              | ~        | ~       | ~     | ~     | ~   | V      | ~          | ~            |
| 54     | Blocco porta          | 6   | V   | V       | V           | V              | ~        | ~       | ~     | ~     | ~   | V      | ~          | ~            |
| 55     | Testo MCA             | 6   | V   | ~       | ~           | ~              | ~        | ~       | ~     | ~     | ~   | V      | ~          | ~            |
| 71     | Copia utente          | ~   | ~   | ~       | ~           | ~              | ~        | ~       | ~     | ~     | ~   | ~      | ~          | ~            |
| 73     | Copia A/Utente        | V   | V   | V       | V           | V              | V        | V       | ~     | ~     | V   | V      | ~          | ~            |
| 89     | Stato zona            | ~   | ~   | ~       | V           | V              | V        | ~       | ~     | ~     | V   | ~      | ~          | ~            |

#### Note:

1. L'opzione Tecnico non è disponibile all'utente se la centrale è programmata per consentire al tecnico di abilitarsi senza alcuna autorizzazione utente.

- 2. L'opzione PIN sarà disponibile per alcuni utenti solo se configurata come parte dell'autorità utente.
- 3. L'orario può essere modificato da un utente solo se programmato dal tecnico. Le modifiche all'orario da parte dell'utente sono limitate a +/- 75 minuti.
- 4. L'opzione di esclusione è disponibile solo se almeno una zona è stata programmata per consentire l'esclusione.
- 5. Le opzioni di stampa sono disponibili solo se una stampante è collegata al sistema.
- Le opzioni di accesso sono disponibili solo se almeno un modulo MCA è stato installato nel sistema
- L'opzione di programmazione è disponibile solo se programmata dal tecnico installatore

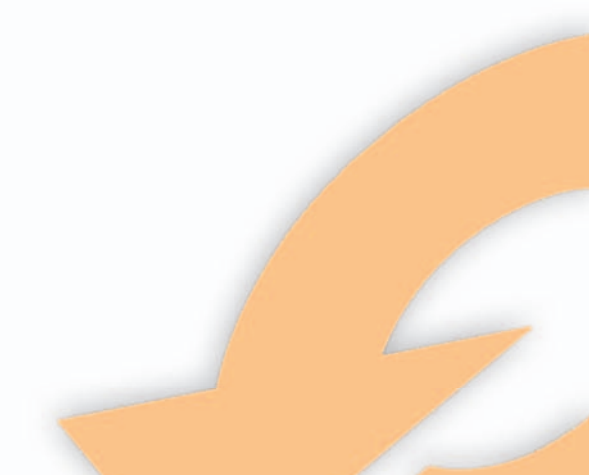

## APPENDICE B - MODIFICA DEL TESTO

Un utente autorizzato può modificare una serie di descrizioni testuali. Tutte le modifiche alle descrizioni testuali vengono memorizzate.

| Voce                        | Lunghezza massima | Default   |
|-----------------------------|-------------------|-----------|
| Utente                      | 10                | Utente xx |
| Gruppo di inserimento       | 10                | Gruppo x  |
| Modulo di controllo accessi | 10                | MCA x     |

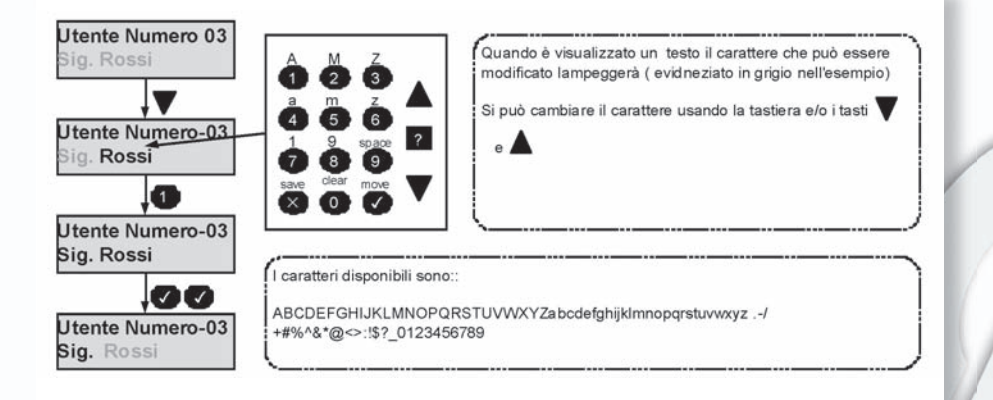

36

## APPENDICE C – MEMORIA EVENTI

## Messaggi della memoria eventi & allarmi

| Testo eventi           | Ulteriori dati           | Testo<br>visualizzato | Descrizione dell'evento                                                                                   |
|------------------------|--------------------------|-----------------------|----------------------------------------------------------------------------------------------------|
| Assenza rete 230v      | Nessuno (vd.<br>nota)    | Nessuno               | Assenza dell'alimentazione                                                                                |
| 230v OK                | Nessuno (vd.<br>nota)    | Nessuno               | Ripristino dell'alimentazione                                                                             |
| A/Ins. guasto          | Utente nn, Area m        | Utente nn, Am         | Area inserita autom con errori                                                                            |
| Punto attivo           | Punto nnn                | Ptonnn                | L'utente ha selezionato la prova<br>delle zone attive                                                     |
| Allarme                | Punto nnn                | Ptonnn                | Una zona in allarme                                                                                       |
| Allarme (priviligiato) | Punto nnn                | Ptonnn                | Allarme zona privilegiata                                                                                 |
| Ripristino allarme     | Utente nn, Tastiera<br>m | Utente nn,<br>Tast m  | Trasmissione del segnale di<br>annullamento dell'allarme.                                                 |
| Anti mask              | Punto nnn                | Ptonnn                | Una zona programmata con<br>l'opzione anti-mask è in allarme.                                             |
| Autoverifica fallita   | Punto nnn                | Ptonnn                | Errore di attivazione di una<br>zona durante il periodo di<br>autodiagnostica.                            |
| Autoverifica OK        | Nessuno                  | Nessuno               | Autodiagnostica della zona OK                                                                             |
| Guasto test batteria   | Nessuno (vd.<br>nota)    | Nessuno               | La tensione della batteria è<br>bassa o non presente durante<br>la prova                                  |
| Batteria bassa         | Nessuno (vd.<br>nota)    | Nessuno               | La batteria ha raggiunto<br>il limite di volts inferiore<br>(dopo un'interruzione<br>dell'alimentazione). |
| Batteria bassa         | Numero<br>trasmettitore  | TXm                   | Batteria bassa trasmettitore                                                                              |
| Esclusione             | Utente nn, Punto<br>mmm  | Utnn Ptommm           | Zona esclusa                                                                                              |
| Impossibile inserire   | Utente nn, Area m        | Utnn, Am              | L'utente non ha potuto inserire<br>un'area                                                                |
| Punto provato          | Punto nnn                | Ptnnn                 | La zona ha risposto alla prova di<br>movimento                                                            |
| PIN modificato         | Utente nn, Tastiera<br>m | Utnn, Tastm           | L'utente ha modificato il proprio<br>codice                                                               |
| Cambio PIN             | Utente nn, utente<br>mm  | Utnn, Utmm            | Un utente manager o GSR ha<br>modificato il codice di un altro<br>utente                                  |
| Cambio ora             | Utente nn, Tastiera<br>m | Utnn, Tastm           | Ora modificata, sono<br>memorizzate l'ora vecchia e<br>nuova                                              |
| Verifica fusibile      | n                        | N                     | Numero del fusibile della<br>centralina                                                                   |
| Verifica fusibile      | Conc n                   | Conc n                | Fusibile del concentratore                                                                                |
| Verifica fusibile      | MU n                     | MU n                  | Fusibile del modulo di uscita                                                                             |
| Verifica fusibile      | MCA n                    | MCA n                 | Fusibile MCA                                                                                              |
| Reset                  | Punto nnn                | Ptnnn                 | Reset di una zona di derivazione<br>master                                                                |

## Messaggi della memoria eventi & allarmi

(CONTINUA)

| Testo eventi              | Ulteriori dati           | Testo<br>visualizzato | Descrizione dell'evento                                                                                          |
|---------------------------|--------------------------|-----------------------|----------------------------------------------------------------------------------------------------|
| Rest                      | Punto nnn                | Ptnnn                 | Reset di una zona di allarme.                                                                                    |
| PIN scoperto              | Utente nn, utente<br>mm  | Utnn, Utmm            | L'utente ha scelto un nuovo<br>codice uguale a quello di un<br>altro utente                                      |
| Com OK                    | n                        | Ν                     | La centrale ricevente conferma<br>la ricezione dell'allarme                                                      |
| Guasto com                | Nessuno                  | Nessuno               | Ingresso di errore di<br>comunicazione della centrale<br>attivo.                                                 |
| Guasto com                | n                        | Ν                     | La centrale ricevente non<br>conferma la ricezione<br>dell'allarme                                               |
| Guasto com                | Nome modulo              | NESSUNO               | ll modulo ha riportato un guasto<br>com                                                                          |
| Attivazione Fallita       | Utente nn                | Usnn                  | Attivazione criptazione fallita                                                                                  |
| Attivato                  | Utente nn                | Usnn                  | Attivazione criptazione OK                                                                                       |
| Test com                  | Utente nn, Tastiera<br>m | Utnn, Tastm           | L'utente o la centrale hanno<br>verificato il/i comunicatore/i                                                   |
| Guasto route dati         | NESSUNO                  | NESSUNO               | Una chiamata che utilizza la<br>route dati non è stata eseguita<br>con successo.                                 |
| Route dati OK             | NESSUNO                  | NESSUNO               | Una chiamata che utilizza<br>la trasmissione dati è stata<br>eseguita con successo.                              |
| Cambio data               | Utnn                     | Utnn                  | Modifica della data (manuale o<br>automatica)                                                                    |
| Guasto test<br>rivelatore | Utnn, Area m             | Utnn, Am              | Una o più zone guaste                                                                                            |
| Test rivelatore OK        | Utnn, Area m             | Utnn, Am              | Tutte le zone testate OK                                                                                         |
| Guasto test<br>rivelatore | Utente nn, Punto<br>mmm  | Utnn Ptmmm            | Una zona non ha risposto<br>durante un test                                                                      |
| Conferma dorm             | Punto nnn                | Ptnnn                 | Zona dormitorio confermata                                                                                       |
| Iniz. dorm                | Punto nnn                | Ptnnn                 | Prima attivazione della zona<br>dormitorio                                                                       |
| Allarme coercizione       | Utente nn, Tastiera<br>m | Utnn, Tastm           | L'utente ha inserito un codice di coercizione                                                                    |
| Allarme ingresso          | Area n                   | An                    | L'area non è stata disinserita<br>prima del termine del periodo di<br>avviso d'ingresso                          |
| Inizio tempo<br>ingresso  | Punto nnn                | Ptnnn                 | Zona di ingresso aperta                                                                                          |
| Data di scadenza          | Utnn                     | Utnn                  | Modifica della configurazione:<br>modifica della data di scadenza<br>di un utente.                               |
| Estensione del<br>periodo | Utente nn, Tastiera<br>m | Utnn, Tastm           | Un utente ATM ha selezionato<br>un'estensione del periodo                                                        |
| Auto ins. Fallito         | Utente nn, Area m        | Utnn, Am              | Il programmatore di eventi<br>non ha potuto effettuare<br>l'inserimento automatico a<br>causa di zone in allarme |

38

## Messaggi della memoria eventi & allarmi

(CONTINUA)

| Testo eventi                    | Ulteriori dati            | Testo<br>visualizzato | Descrizione dell'evento                                                                                                    |
|---------------------------------|---------------------------|-----------------------|----------------------------------------------------------------------------------------------------|
| Guasto                          | Numero di<br>modulo radio | MR nn                 | Guasto Modulo Radio (nessuna<br>risposta al disinserimento).<br>Dev'essere programmata<br>l'opzione di risposta guasto<br>sistema. Questa opzione è<br>disponibile solo nelle varianti<br>conformi a EN50131. |
| Guasto                          | Punto nnn                 | Ptnnn                 | Cortocircuito in una zona<br>disinserita                                                                                                    |
| Guasto                          | Tastiera n                | Tastn                 | Guasto al disinserimento                                                                                                    |
| Guasto                          | Conc nn                   | Conc nn               | Guasto al disinserimento                                                                                                    |
| Guasto                          | MU nn                     | MU nn                 | Guasto al disinserimento                                                                                                    |
| Guasto                          | SM n                      | SM n                  | Guasto al disinserimento                                                                                                    |
| Guasto                          | MCA nn                    | MCA nn                | Guasto al disinserimento                                                                                                    |
| Guasto                          | Punto nnn                 | Ptnnn                 | Guasto di zona incendio                                                                                                    |
| Porta incendio<br>aperta        | Punto nnn                 | Ptnnn                 | Porta antincendio aperta su<br>disinserito                                                                                                    |
| Primo codice                    | Utente nn, Tastiera<br>m  | Utnn, Tastm           | L'utente ha inserito il codice su<br>tastiera a doppio codice                                                                                                    |
| Guasto route GSM                | NESSUNO                   | NESSUNO               | Una chiamata che utilizza la<br>route GSM non è stata effettuata<br>con successo.                                                                                                    |
| Route GSM OK                    | NESSUNO                   | NESSUNO               | Una chiamata che utilizza il<br>GSM è stata eseguita con<br>successo.                                                                                                    |
| Interrogazione GSR<br>Fallita   | GSRx                      | GSRx                  | Interrogazione del numero GSR<br>fallita.                                                                                                    |
| Interrogazione GSR<br>Riavviata | GSRx                      | GSRx                  | Interrogazione del numero GSR<br>riavviata.                                                                                                    |
| Interrogazione GSR<br>Respinta  | NESSUNO                   | NESSUNO               | Una chiamata da un GSR non<br>autorizzato è stata respinta dalla<br>centralina (il numero di serie non<br>risultava programmato).                                                                             |
| PIN non corretto                | Tastiera n                | KPn                   | Superato il numero massimo di<br>tentativi di inserimento del PIN.                                                                                                    |
| Conta persone                   | Numero                    |                       | Numero di attivazioni di tutte le<br>zone impostate con l'opzione<br>di contatore con centralina<br>disinserita.                                                                                              |
| Limite isolamento               | Area n                    | An                    | Il limite di isolamento per il<br>sistema è stato raggiunto.                                                                                                    |
| Isolare                         | Utente nn, Punto<br>mmm   | Utnn Ptmmm            | Zona isolata dall'utente                                                                                                    |
| Isolare                         | Utente nn, Concm          | Utnn, m               | Concentratore isolato dall'utente                                                                                                    |
| Isolare                         | Utente nn, Tastiera<br>m  | Usnn, KPm             | Tastiera isolata dall'utente                                                                                                    |
| Isolare                         | Utente nn, RMm            | Usnn, RMm             | Modulo radio isolato dall'utente                                                                                                    |

## Messaggi della memoria eventi & allarmi

(CONTINUA)

| Testo eventi                 | Ulteriori dati           | Testo<br>visualizzato | Descrizione dell'evento                                                                                |
|------------------------------|--------------------------|-----------------------|----------------------------------------------------------------------------------------------------|
| Interferenza                 | Numero modulo<br>radio   | MR nn                 | Interferenza ricevitore                                                                                |
| Colpo                        | Punto nnn                | Ptnnn                 | Prima attivazione della zona                                                                           |
| Straordinario                | Utnn, Area m             | Utnn, Am              | L'opzione di straordinario è stata<br>selezionata per l'area                                           |
| Guasto linea                 | nome modulo              | NESSUNO               | Il modulo ha trasmesso un<br>guasto di linea                                                           |
| Blocco                       | Tastiera n               | Tastn                 | E' stato raggiunto il numero<br>massimo di tentativi con codice<br>errato sulla tastiera               |
| Disabilitato                 | Utente nn, Tastiera<br>m | Utnn, Tastm           | Utente disabilitato da tastiera                                                                        |
| Abilitato                    | Utente nn, Tastiera<br>m | Utnn, Tastm           | Utente abilitato da tastiera                                                                           |
| Reset gestito                | Tastiera m               | Tastm                 | Codice di reset gestito inserito                                                                       |
| Marginale                    | Punto nnn                | Ptnnn                 | Una zona è marginale                                                                                   |
| Allarme multiplo             | Punto nnn                | Ptnnn                 | La zona ha raggiunto il numero<br>massimo di allarmi multipli                                          |
| Normale                      | Utente nn, Concm         | Utnn, m               | lsolamento rimosso da un<br>concentratore                                                              |
| Normale                      | Utente nn, Punto<br>mmm  | Utnn Ptmmm            | Esclusione o isolamento rimossi<br>da una zona                                                         |
| Non disinserito              | Area n                   | An                    | Un gruppo di inserimento non<br>è stato disinserito entro il tempo<br>programmato.                     |
| Manomissione<br>centrale     | NESSUNO                  | NESSUNO               | Manomissione contenitore della<br>centralina o distacco dalla<br>parete.                               |
| Accesso PC                   | GSRx Operatore<br>YY     | GSRx<br>Operatore YY  | L'operatore GSR numero YY si è<br>collegato dal numero GSR x.                                          |
| Rapina                       | Punto nnn                | Ptnnn                 | Un allarme di zona del tipo AP                                                                         |
| Mancata<br>registrazione     | Numero<br>trasmettitore  | TX nn, MR mm          | Mancata registrazione<br>trasmettitore                                                                 |
| Guasto registrazione         | Numero modulo<br>radio   | MR nn                 | Guasto registrazione ricevitore                                                                        |
| Guasto rete                  | NESSUNO (vd.<br>nota)    | NESSUNO               | La tensione di alimentazione è<br>scesa sotto la soglia di mancata<br>alimentazione                    |
| Guasto<br>instradamento PSTN | NESSUNO                  | NESSUNO               | Una chiamata che utilizza<br>l'instradamento PSTN com<br>duplice non è stata eseguita con<br>successo. |
| Instradamento PSTN<br>OK     | NESSUNO                  | NESSUNO               | Una chiamata che utilizza<br>l'instradamento PSTN com<br>duplice è stata eseguita con<br>successo.     |
| Riprogrammato                | Utente nn, Tastiera<br>m | Utnn, Tastm           | Un'opzione di configurazione è<br>stata modificata                                                     |

**40** 

## Messaggi della memoria eventi & allarmi

(CONTINUA)

| Testo eventi             | Ulteriori dati           | Testo<br>visualizzato | Descrizione dell'evento                                                                       |
|--------------------------|--------------------------|-----------------------|-----------------------------------------------------------------------------------------------|
| Riprogrammato            | Si veda la tabella       | Si veda la<br>tabella | Descrizione della voce del menu<br>più numero opzionale (vedi<br>nota)                        |
| Reset                    | Punto nnn                | Ptnnn                 | E' stato effettuato il reset<br>dell'area                                                     |
| Reset                    | Utente nn, Area m        | Utnn, Utnn            | E' stato effettuato il reset<br>dell'area                                                     |
| Ripristino PIN           | Utente nn, Tastiera<br>m | Utnn, Tastm           | Tutti i codici sono stati riportati ai<br>valori di default                                   |
| Allarme remoto           | NESSUNO                  | NESSUNO               | Tentativo di collegamento<br>ripetuto da parte di un host<br>remoto                           |
| Ins                      | Utente nn, Area m        | Utnn Am               | L'area è stata inserita dall'utente                                                           |
| Ins                      | Utente nn,<br>Gruppo m   | Utnn m                | ll gruppo è stato inserito<br>dall'utente                                                     |
| Richiesta inserimento    | Utente nn, Tastiera<br>m | Utnn, Tastm           | Un utente ha richiesto di inserire<br>da una tastiera (programmata<br>per doppio inserimento) |
| Limite derivazione       | Area n                   | An                    | Il limite derivazione per il sistema<br>è stato raggiunto.                                    |
| Derivazione off          | Utente nn, Punto<br>mmm  | Utnn Ptmmm            | Derivato rimosso dalla zona                                                                   |
| Derivazione On           | Utente nn, Punto<br>mmm  | Utnn Ptmmm            | Derivazione applicata alla zona                                                               |
| Manomissione<br>sirena   | NESSUNO                  | NESSUNO               | Manomissione sirena centralina                                                                |
| Allarme soak             | Punto nnn                | Ptnnn                 | Una zona in prova soak è<br>entrata in allarme                                                |
| Soak fallito             | Punto nnn                | Ptnnn                 | Al termine del periodo di soak<br>una zona in allarme è segnalata<br>come zona in errore.     |
| Soak Off                 | Punto nnn                | Ptnnn                 | Fine soak test                                                                                |
| Soak On                  | Punto nnn                | Ptnnn                 | Inizio soak test                                                                              |
| Errore software          | Ν                        | Ν                     | È stato registrato un errore del<br>software                                                  |
| Manomissione             | n                        | n                     | Manomissione concentratore                                                                    |
| Manomissione             | Punto nnn                | Ptnnn                 | Manomissione di zona                                                                          |
| Manomissione             | Tastiera n               | Tastn                 | Manomissione tastiera                                                                         |
| Manomissione             | MS n                     | MSn                   | Manomissione modulo seriale                                                                   |
| Manomissione             | MU n                     | MUn                   | Manomissione modulo di uscita                                                                 |
| Manomissione             | MCA n                    | MCAn                  | Manomissione MCA                                                                              |
| Manomissione             | Numero modulo<br>radio   | MR nn                 | Manomissione modulo radio                                                                     |
| Esclusione<br>temporanea | Punto nnn                | Ptnnn                 | Una zona è stata esclusa<br>temporaneamente (fino<br>all'annullamento).                       |
| TX Off                   | Ν                        | Ν                     | Canale TX N off                                                                               |

## Messaggi della memoria eventi & allarmi

(CONTINUA)

| Testo eventi      | Ulteriori dati           | Testo<br>visualizzato | Descrizione dell'evento                                                                                            |
|-------------------|--------------------------|-----------------------|----------------------------------------------------------------------------------------------------|
| TX On             | Ν                        | Ν                     | Canale TX N on                                                                                                    |
| Disinserito       | Utente nn, Area m        | Utnn Am               | Un utente ha disinserito l'area                                                                                    |
| Disinserito       | Utente nn,<br>Gruppo m   | Utnn m                | ll gruppo è stato disinserito da<br>un utente                                                                      |
| Richiesta disins. | Punto nnn                | Ptnnn                 | Zona di tipo a chiave annullata                                                                                    |
| Richiesta disins. | Utente nn, tastiera<br>m | Utnn, Tastm           | Un utente ha richiesto di<br>disinserire da una tastiera<br>(programmata per inserimento<br>doppio o con ritardo). |
| Verifica allarme  | Area n                   | An                    | Si è verificato un allarme<br>confermato                                                                           |
| Watchdog          | NESSUNO                  | nessuno               | Il software watchdog è attivo                                                                                      |
| Aggior. Fallito   | GSRx                     | GSRx                  | Aggiornamento da GSR fallito                                                                                       |
| Aggiornamento OK  | GSRx                     | GSRx                  | Aggiornamento da GSR OK                                                                                            |
| Sequenza criptata | Utente nn                | Usnn                  | Criptatura della sequenza fallita                                                                                  |
| Reset Tecnico     | Circuito nnn             | Cctnnn                | Reset di tipo Tecnico del circuito<br>degli allarmi                                                                |

## APPENDICE D – MESSAGGI MEMORIA EVENTI ACCESSI

### Solo messaggi di memoria eventi accessi

| Testo<br>memorizzato | Ulteriori dati   | Testo visualizzato | Descrizione evento                                     |
|----------------------|------------------|--------------------|--------------------------------------------------------|
| Accesso              | Utente nn, MCA m | Utnn, MCAm         | Accesso utente al modulo<br>MCA                        |
| Respinto             | Utente nn, MCA m | Utnn, MCAm         | Accesso utente al modulo<br>MCA negato                 |
| Richiesta inserim.   | Utente nn, MCA m | Utnn, MCAm         | Richiesta utente di<br>inserimento da modulo MCA       |
| Richiesta disins.    | Utente nn, MCA m | Utnn, MCAm         | Richiesta utente di<br>disinserimento da modulo<br>MCA |
| Uscita               | Utente nn, MCA m | Utnn, MCAm         | Uscita utente da modulo<br>MCA                         |
| Porta aperta         | MCA m            | MCAm               | Porta MCA mantenuta<br>aperta                          |
| Forzata              | MCA m            | MCAm               | Apertura forzata porta MCA                             |
| Sblocco              | MCA m            | MCAm               | Sblocco porta MCA                                      |
| Blocco               | MCA m            | MCAm               | Blocco porta MCA                                       |
| In attesa            | MCA m            | MCAm               | In attesa di sblocco<br>programmato                    |
| RTE                  | MCA m            | MCAm               | Pulsante RTE della porta<br>MCA attivo                 |

42

## APPENDICE E - LIMITAZIONI DEL MENU

Se viene inserito un numero di menu e l'opzione non è disponibile, ne viene visualizzata la motivazione.

Ad esempio, se non è inserita alcuna area e viene selezionato il disinserimento, la centralina informa con la relativa motivazione che l'opzione di disinserimento non è disponibile.

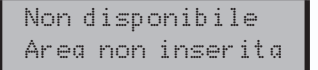

Indica che non vi sono aree inserite a disposizione dell'utente

Le ragioni per cui un'opzione non è disponibile possono essere diverse.

Se si ritiene che l'opzione debba essere disponibile ma non viene visualizzata sul display, inserire il numero di menu in modo che la centralina possa visualizzare il relativo messaggio.

La tabella seguente riporta le motivazioni della mancata disponibilità di un'opzione del menu:

| Messaggio di non<br>disponibile                                         | Utilizzato quando                                                                                                    |  |
|-------------------------------------------------------------------------|----------------------------------------------------------------------------------------------------|--|
| Limite esclusione                                                       | L'utente cerca di escludere una zona quando il numero di zone escluse<br>ha raggiunto il limite massimo programmato.                       |  |
| Chiamare tecnico                                                        | L'utente cerca di inserire quando è richiesto il reset da parte di un tecnico.                                                             |  |
| Livello superiore<br>inserito                                           | L'utente cerca di disinserire un gruppo di livello inferiore senza aver<br>disinserito i livelli superiori                                 |  |
| Limite isolamento                                                       | L'utente cerca di isolare una zona quando il numero massimo<br>consentito di zone è già stato isolato                                      |  |
| Isolato                                                                 | L'utente cerca di escludere una zona che è stata isolata.                                                                                  |  |
| Tasto non usato                                                         | Il tasto (pulsante) premuto non è utilizzato nel menu corrente.                                                                            |  |
| Tastiera occupata                                                       | L'utente cerca di spegnere una tastiera in uso.                                                                                            |  |
| Livello inferiore<br>disinserito                                        | L'utente cerca di inserire un gruppo di livello superiore senza aver<br>inserito i livelli inferiori.                                      |  |
| No autorità                                                             | L'utente cerca di selezionare un'opzione che non è consentita con il proprio livello di autorità programmato.                              |  |
| Nessuna area inserita                                                   | L'utente seleziona il disinserimento quando tutte le aree che possono<br>essere disinserite dalla tastiera risultano già disinserite.      |  |
| Nessuna area<br>disinserita                                             | L'utente seleziona l'inserimento quando tutte le aree che possono essere<br>inserite dalla tastiera risultano già inserite.                |  |
| Non applicabile                                                         | L'utente cerca, ad esempio, di effettuare il reset quando non vi sono allarmi registrati.                                                  |  |
| Non programmato                                                         | L'opzione selezionata non è programmata.                                                                                                   |  |
| Opzione in uso                                                          | L'utente seleziona un'opzione, ad es. la prova, che è al momento<br>utilizzata da un altro utente.                                         |  |
| Stampante occupata                                                      | L'utente cerca di stampare quando la stampante è già in uso.                                                                               |  |
| Area inserita                                                           | L'utente cerca di accedere alla prova quando l'area è inserita.                                                                            |  |
| Limite derivazione                                                      | L'utente cerca di derivare una zona quando il numero massimo<br>consentito di zone è già stato derivato                                    |  |
| Sistema non disinserito                                                 | L'utente cerca di accedere ad un'opzione che è disponibile solo quando<br>il sistema è disinserito, ad esempio la cronologia degli eventi. |  |
| Test in corso                                                           | L'utente cerca di inserire un'area in corso di verifica (da un'altra tastiera).                                                            |  |
| Test di sistema                                                         | Si è verificato un errore di verifica della zona e l'utente ha selezionato<br>l'inserimento.                                               |  |
| Fuori fascia                                                            | L'utente cerca di collegarsi al di fuori degli orari programmati.                                                                          |  |
| Area disinserita L'utente cerca di disinserire un'area già disinserita. |                                                                                                    |  |

## APPENDICE F – MESSAGGI DI ABILITAZIONE

Quando un utente si abilita in tastiera, il sistema può visualizzare uno o più messaggi specifici prima di aprire il normale menu.

l messaggi specifici sono riportati nella seguente tabella.

| Messaggio                        | Motivazione                                                                                                    |
|----------------------------------|----------------------------------------------------------------------------------------------------|
| Annullamento Allarme             | L'utente si è collegato entro il periodo di annullamento dell'allarme<br>(opzione programmabile)                                                                                                    |
| Chiamare tecnico                 | Chiamare la ditta installatrice. Seguono ulteriori dettagli.                                                                                                    |
| Impossibile inserire             | ll sistema non può essere inserito, seguono una o più motivazioni.                                                                                                    |
| PIN scoperto                     | Un altro utente ha scelto il codice inserito. Viene fornita l'opzione<br>di modificare immediatamente il proprio codice. Questo messaggio<br>sarà sempre visualizzato al collegamento fino a quando il codice<br>non sarà stato modificato. |
| Guasto test rivelatore<br>Area x | Un rivelatore nell'area x non ha superato un test rivelatore<br>automatico. Si noti che questo avvertimento non sarà visualizzato se<br>si applica l'opzione di inserimento al collegamento.                                                |
| Gruppo disinserito               | Uno o più gruppi sono inseriti e sono stati programmati per<br>disinserirsi automaticamente quando un utente si collega.                                                                                                    |
| Allarme multiplo                 | Una o più zone sono entrate in allarme per il numero massimo<br>di volte consentito (programmabile). Vengono quindi visualizzati<br>ulteriori dettagli sulla zona.                                                                          |
| Reset OK                         | È stato accettato il codice di reset gestito.                                                                                                    |
| Inserimento interrotto           | L'utente si è collegato durante il periodo di uscita su inserimento.                                                                                                    |
| Soak punto fallito               | Le zone che sono state poste in verifica speciale dal tecnico<br>installatore sono entrate in allarme.                                                                                                    |
| Allarme disinserito              | Si è verificato un allarme di disinserimento, seguono ulteriori dettagli.                                                                                                    |

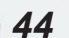

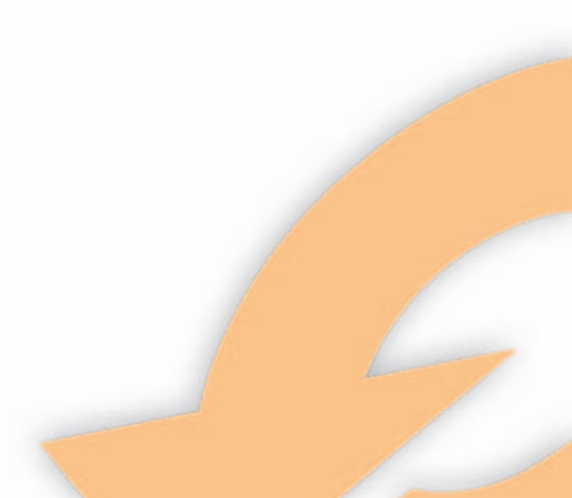

## APPENDICE G – COMANDI AUDIO

Questa sezione si applica solo a sistemi dotati di un bus audio o di un modulo vocale. Le funzioni audio e vocali del sistema si eseguono usando un telefono con selezione multifrequenza. Per utilizzare una funzione vocale o audio:

- 1. Selezionare il numero telefonico della centralina
- 2. Collegarsi usando il proprio codice PIN e terminare con il tasto #
- 3. Inserire il codice funzione richiesto

| Codice        | Significato                                                                                                    |
|---------------|----------------------------------------------------------------------------------------------------|
| *1# - *32#    | Attiva i moduli TalkBack da 1 a 32                                                                                                    |
| *0#           | Attiva tutti i moduli TalkBack                                                                                                    |
| #             | Commuta tra modalità di ascolto e di conversazione                                                                                       |
| *59#          | Riproduce l'audio memorizzato (il sistema dev'essere dotato di<br>un'interfaccia audio con opzione di registrazione della conversazione) |
| *40#          | Registra messaggio principale                                                                                                    |
| *41# - 49#    | Registra i messaggi da 1 a 8                                                                                                    |
| *410#         | Registra messaggio di inserimento                                                                                                    |
| *411#         | Registra messaggio di disinserimento                                                                                                    |
| 50#           | Riproduce messaggio principale                                                                                                    |
| 51# - 59#     | Riproduce i messaggi da 1 a 8                                                                                                    |
| *510#         | Riproduce messaggio di inserimento                                                                                                    |
| *511#         | Riproduce messaggio di disinserimento                                                                                                    |
| 61# - 68#     | Attiva le uscite da 1 a 8 (l'uscita selezionata dev'essere programmata dal tecnico)                                                      |
| *171# - *178# | Disattiva le uscite da 1 a 8 (l'uscita selezionata dev'essere programmata dal tecnico)                                                   |
| *010#         | Disinserisce il sistema                                                                                                    |
| *01nn#        | Gruppo di disinserimento n, in cui n = da 1 a 32                                                                                         |
| *020#         | Inserisce il sistema                                                                                                    |
| *02nn#        | Inserisce gruppo n, in cui n = da 1 a 32                                                                                                 |
| *03nn#        | Stato del gruppo di inserimento n, in cui n = da 1 a 32                                                                                  |
| *             | Annulla il comando                                                                                                    |
| *#            | Chiude la chiamata                                                                                                    |

Si noti che tutti i comandi tranne la commutazione sono preceduti da un "\*" ed è necessario attendere il tono di conferma dopo l'"\*" prima di premere "#".

| Messaggio | Lunghezza<br>(secondi) | Funzione                                                                                       |
|-----------|------------------------|------------------------------------------------------------------------------------------------|
| 0         | 8                      | Messaggio principale inviato con tutte le trasmissioni di<br>allarme nel formato conversazione |
| 1-8       | 4                      | Messaggi canale inviati quando il canale corrispondente è attivo                               |
| 9         | 6                      | Messaggio memo o messaggio audio memorizzato                                                   |

## APPENDICE H – DETTAGLI DEL SISTEMA

| Numero di Gruppi   |  |
|--------------------|--|
| Numero di tastiere |  |
| Numero di punti    |  |
| Numero di utenti   |  |
| Numero assistenza  |  |
| Numero contratto   |  |

## TASTIERE

| Numero | Posizione |
|--------|-----------|
| 1      |           |
| 2      |           |
| 3      |           |
| 4      |           |
| 5      |           |
| 6      |           |
| 7      |           |
| 8      |           |

## **46**

## **G**RUPPI DI INSERIMENTO

| Numero | Descriptions | Aree |   |   |   |   |   |   |   |
|--------|--------------|------|---|---|---|---|---|---|---|
| Numero | Descrizione  | 1    | 2 | 3 | 4 | 5 | 6 | 7 | 8 |
| 1      |              |      |   |   |   |   |   |   |   |
| 2      |              |      |   |   |   |   |   |   |   |
| 3      |              |      |   |   |   |   |   |   |   |
| 4      |              |      |   |   |   |   |   |   |   |
| 5      |              |      |   |   |   |   |   |   |   |
| 6      |              |      |   |   |   |   |   |   |   |
| 7      |              |      |   |   |   |   |   |   |   |
| 8      |              |      |   |   |   |   |   |   |   |

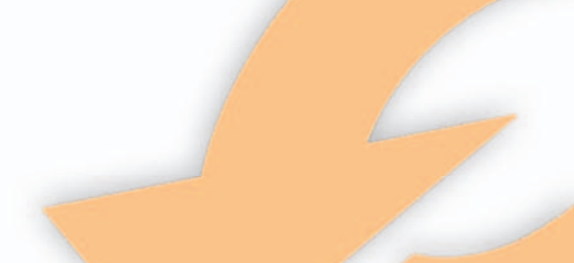

47

## Ρυντι

| Numero | Descrizione | Posizione |
|--------|-------------|-----------|
| Pt 1   |             |           |
| Pt 2   |             |           |
| Pt 3   |             |           |
| Pt 4   |             |           |
| Pt 5   |             |           |
| Pt 6   |             |           |
| Pt 7   |             |           |
| Pt 8   |             |           |
| Pt 9   |             |           |
| Pt 10  |             |           |
|        |             |           |
| Pt 11  |             |           |
| Pt 12  |             |           |
| Pt 13  |             |           |
| Pt 14  |             |           |
| Pt 15  |             |           |
| Pt 16  |             |           |
| Pt 17  |             |           |
| Pt 18  |             |           |
|        |             | 5         |
| Pt 19  |             |           |
| Pt 20  |             |           |
| Pt 21  |             |           |
| Pt 22  |             |           |
| Pt 23  |             |           |
| Pt 24  |             |           |
| Pt 25  |             |           |
| Pt 26  |             |           |
| Pt 27  |             |           |
| Pt 28  |             |           |
| Pt 29  |             |           |
| Pt 30  |             |           |
| Pt 31  |             |           |
| Pt 32  |             |           |

## **U**TENTI

| Numero | Descriptions | Aree |   |   |   |  |
|--------|--------------|------|---|---|---|--|
| Numero | Descrizione  | 1    | 2 | 3 | 4 |  |
| 1      |              |      |   |   |   |  |
| 2      |              |      |   |   |   |  |
| 3      |              |      |   |   |   |  |
| 4      |              |      |   |   |   |  |
| 5      |              |      |   |   |   |  |
| 6      |              |      |   |   |   |  |
| 7      |              |      |   |   |   |  |
| 8      |              |      |   |   |   |  |

| <br> | <br> |  |
|------|------|--|
| <br> | <br> |  |
| <br> | <br> |  |
|      |      |  |
| <br> | <br> |  |
| <br> | <br> |  |
| <br> | <br> |  |
|      |      |  |
| <br> | <br> |  |
| <br> | <br> |  |
| <br> | <br> |  |
|      |      |  |
| <br> | <br> |  |
| <br> | <br> |  |
| <br> | <br> |  |
|      |      |  |
|      | <br> |  |
| <br> | <br> |  |
|      | <br> |  |
|      |      |  |
|      |      |  |
|      | <br> |  |

| Νοτε |      |                                                                                                    |   |
|------|------|----------------------------------------------------------------------------------------------------|---|
|      |      |                                                                                                    |   |
|      |      |                                                                                                    |   |
|      | <br> |                                                                                                    |   |
|      | <br> |                                                                                                    |   |
|      |      |                                                                                                    |   |
|      | <br> |                                                                                                    |   |
|      |      |                                                                                                    |   |
|      | <br> |                                                                                                    |   |
|      |      |                                                                                                    |   |
|      | <br> |                                                                                                    |   |
|      |      |                                                                                                    |   |
|      | <br> |                                                                                                    |   |
|      |      |                                                                                                    |   |
|      | <br> |                                                                                                    |   |
|      |      |                                                                                                    |   |
|      | <br> |                                                                                                    |   |
|      | <br> |                                                                                                    |   |
|      |      |                                                                                                    |   |
|      | <br> |                                                                                                    |   |
|      |      |                                                                                                    |   |
|      | <br> |                                                                                                    |   |
|      |      |                                                                                                    |   |
|      | <br> |                                                                                                    |   |
|      |      |                                                                                                    |   |
|      | <br> |                                                                                                    | 1 |
|      |      |                                                                                                    |   |
|      | <br> | and the second second s |   |
|      | <br> |                                                                                                    |   |
|      |      |                                                                                                    |   |
|      | <br> | [                                                                                                    | 1 |
|      |      |                                                                                                    |   |
|      |      |                                                                                                    |   |
|      |      |                                                                                                    |   |

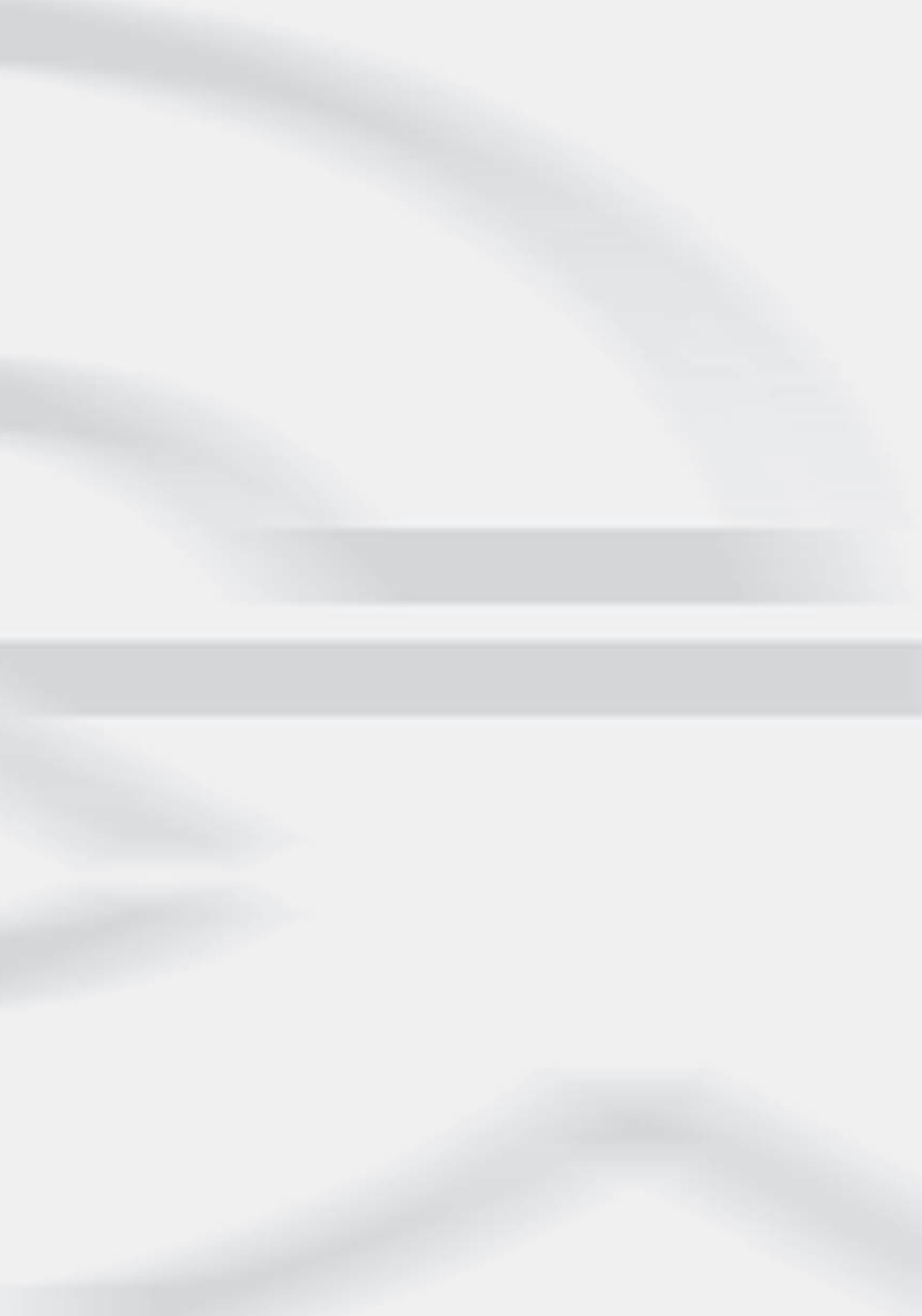

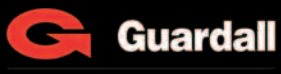

#### A UTC Fire & Security Company

## GUARDALL S.R.L.

Via 11 Settembre n. 26 20023 Cerro Maggiore - Milano Tel. +390331513711 Fax +390331517484 info@guardall.it tecnici@guardall.it

WEBSITE: WWW.GUARDALL.IT

PART NUMBER: 320721-0G